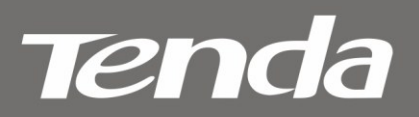

V1.0

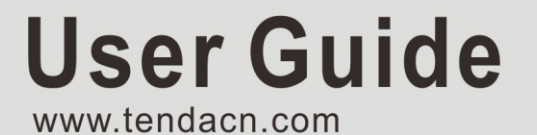

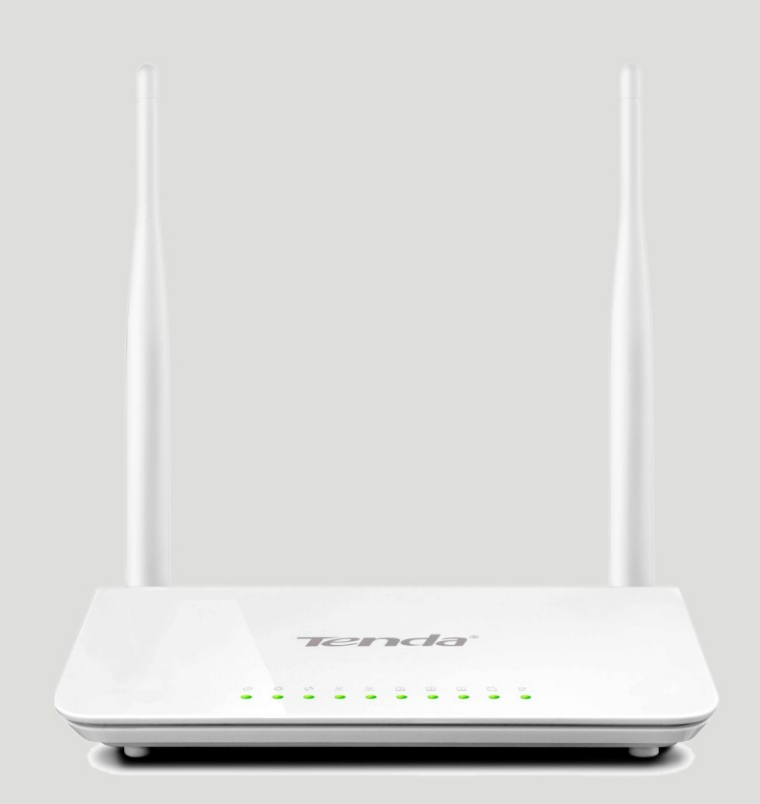

# Wireless Modem Router

# **Copyright Statement**

**Tenco** is the registered trademark of Shenzhen Tenda Technology Co., Ltd. All the products and product names mentioned herein are the trademarks or registered trademarks of their respective holders. Copyright of the whole product as integration, including its accessories and software, belongs to Shenzhen Tenda Technology Co., Ltd. No part of this publication can be reproduced, transmitted, transcribed, stored in a retrieval system, or translated into any language in any form or by any means without the prior written permission of Shenzhen Tenda Technology Co., Ltd.

All photos and product specifications mentioned in this manual are for references only. Upgrades of software and hardware may occur; Tenda reserves the right to revise this publication and to make changes in the content hereof without obligation to notify any person or organization of such revisions or changes. If you would like to know more about our product information, please visit our website at <u>http://www.tendacn.com</u>.

# **Table of Contents**

| COPYRIGHT STATEMENT                             | - 2 -  |
|-------------------------------------------------|--------|
| ABOUT THIS MANUAL                               | 5 -    |
| CHAPTER1 GET TO KNOW YOUR WIRELESS ROUTER       | 6 -    |
| Product Features                                | - 6 -  |
| PACKAGE CONTENTS                                | 7 -    |
| CHAPTER 2 HARDWARE INSTALL                      |        |
| Front Panel                                     | - 8 -  |
| Back Panel                                      | 9 -    |
| CHAPTER 3 QUICK INTERNET SETUP                  | 10 -   |
| 2.1 Log in to Web Manager                       | - 10 - |
| Using Setup Wizard                              | - 10 - |
| Using Browser                                   | - 10 - |
| 2.2 INTERNET SETUP                              | 11 -   |
| 2.3 QUICK WIRELESS SECURITY SETUP               | - 13 - |
| CHAPTER 4 ADVANCED SETTINGS                     | 14 -   |
| 4.1 Device Info                                 | - 14 - |
| 4.2 Advanced Setup                              | 17 -   |
| 4.2.1 Layer2 Interface                          | - 18 - |
| 4.2.2 WAN Service                               | - 20 - |
| 4.2.3 LAN Setup                                 | 44 -   |
| 4.2.4 NAT                                       | - 46 - |
| 4.2.5 Security                                  | - 51 - |
| 4.2.6 Parental Control                          | - 54 - |
| 4.2.7 Quality of Service                        | - 56 - |
| 4.2.8 Routing                                   | - 58 - |
| 4.2.9 DNS                                       | - 60 - |
| 4.2.10 DSL                                      | - 62 - |
| 4.2.11 UPnP                                     | - 63 - |
| 4.2.12 Print Server (Available only in D301)    | - 64 - |
| 4.2.13 Storage Service (Available only in D301) | - 64 - |
| 4.1.14 Interface Grouping                       | - 65 - |
| 4.1.15 IP Tunnel                                | - 67 - |
| 4.1.16 Certificate                              | - 68 - |
| 4.1.17 Multicast                                | 70 -   |
| 4.1.18 IPTV                                     | 71 -   |
| 4.3 WIRELESS                                    | 72 -   |
| 4.3.1 Basic                                     | - 72 - |
| 4.3.2 Security                                  | 73 -   |
| 4.3.3 MAC Filter                                | 74 -   |
| 4.3.4 Wireless Bridge                           | 75 -   |
| 4.3.5 Station Info                              | 76 -   |

#### Wireless Modem Router User Guide

| Tenda <sup>®</sup>                           | Wireless Modem Router User Guide |
|----------------------------------------------|----------------------------------|
| 4.4 DIAGNOSTICS                              | 76 -                             |
| 4.5 Management                               | 76 -                             |
| 4.5.1 Settings                               | 76 -                             |
| 4.5.2 System Logs                            | - 78 -                           |
| 4.5.3 Security Log                           | 79 -                             |
| 4.5.4 SNMP Agent                             | 79 -                             |
| 4.5.5 TR-069 Client                          | - 80 -                           |
| 4.5.6 Internet Time                          | - 80 -                           |
| 4.5.7 Access Control                         | - 81 -                           |
| 4.5.8 Update Software                        | - 82 -                           |
| 4.5.9 Reboot                                 | - 83 -                           |
| APPENDIX 1 CONFIGURE YOUR PC                 | 84 -                             |
| WINDOWS 7                                    | - 84 -                           |
| MAC                                          | 86 -                             |
| APPENDIX 2 JOIN YOUR WIRELESS NETWORK        | 88 -                             |
| WINDOWS XP                                   | - 88 -                           |
| WINDOWS 7                                    | - 89 -                           |
| MAC                                          | 91 -                             |
| IPHONE/IPAD                                  | - 92 -                           |
| APPENDIX 3 FAQS                              | 94 -                             |
| APPENDIX 4 VPI/VCI LIST                      | 96 -                             |
| APPENDIX 5 REGULATORY COMPLIANCE INFORMATION | - 102 -                          |

# **About This Manual**

This user manual describes how to install, configure, operate, and troubleshoot the modem router in a simple and easy-to-understand way.

# **Chapter1 Get to Know Your Wireless Router**

This user guide applies to the following four models: D301 and D151. The D301 is used as an example throughout this user guide.

The differences between the two products are listed below:

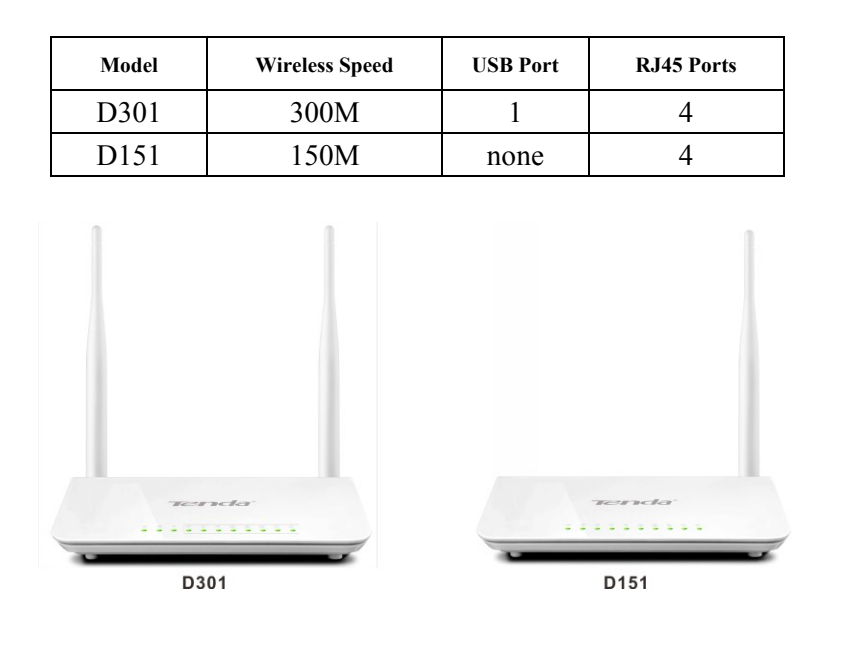

 $\Lambda_{Note:}$ 

The USB-based features of Print Server and Storage Service are unavailable in D151 that is not built with a USB port.

#### What it does

The Wireless ADSL2+ Modem Router provides you with an easy and secure way to set up a wireless home network with fast access to the Internet over a high-speed digital subscriber line (DSL). Complete with a built-in ADSL modem, it is compatible with all major ADSL Internet service providers. It offers wireless speeds of up to 300 Mbps needed for demanding applications, such as large file transfers, streaming HD video, and multiplayer gaming. The unit comes with a wide range of premium features and applications such as IPv6, TR069, SNMP, Multicast, IP tunnel, ready share USB, IPTV service and parental controls, etc. Plus, with the router, you can access Internet via the ATM interface or Ethernet interface.

#### **Product Features**

- Wireless N speeds up to 300 Mbps for streaming HD videos and online gaming in addition to basic Internet applications.
- > All-in-one device combines a Built-in ADSL2+ modem, wired router, wireless router and switch
- Sharable USB lets you access and share files on an attached USB hard drive (available only in D301)
- Sharable Printer lets you print from your Windows computer to a connected USB printer (available only in D301)
- > Advanced QoS helps prioritize media streaming and gaming applications for best entertainment experience
- > Parental Control keeps your kids Internet experience safe using flexible and customizable filter settings
- > One-touch WPS ensures a quick and secure network connection
- > WEP and WPA/WPA2 are supported for advanced encryptions
- Compatibility: Works with all major ADSL Internet service providers (ISPs); Backward compatible with 802.11b/g

WiFi devices

- > Interchangeable LAN/WAN ports to schedule the Ethernet port to function either as a LAN or a WAN port
- > Interchangeable LAN/IPTV to schedule the Ethernet port to function either as a LAN or an IPTV port
- Optional Ethernet and ADSL Uplinks: Access Internet via ADSL2+ Broadband Internet Service or an interchangeable LAN/WAN RJ-45 port
- > Multiple Internet Connection Types: Bridging, PPPoE, IPoE, PPPoA, IPoA, dynamic IP and static IP
- > IPTV Service lets your surf Internet while watching online TV
- ➢ 6000V lightning−proof design fits into lightning-intensive environment
- Strong driving capability up to 6.5Km transmission distance
- > High speed ADSL speed up to 24Mbps downstream 1Mbps upstream
- > **Built-in firewall** prevents hacker attacks
- > Channel auto-select for optimum performance
- FDM technology enables telephoning, faxing and surfing activities to proceed simultaneously without mutual interference
- > Other Advanced Features: IPv6, DDNS, virtual server, DMZ, port triggering, IP filter, MAC filter and UPnP, etc
- > Tenda Setup Wizard for easy and fast installation and configuration
- Tenda Green: Use hardware Power On/Off and software WiFi On/Off buttons to turn on and off power and WiFi to save energy when not in use

### **Package Contents**

Your box should contain the following items:

- Wireless Modem Router
- Phone cable
- ➢ Ethernet cable
- ➢ ADSL2+ filter
- Quick install guide
- Power adapter
- ➢ Resource CD

If any of the parts are incorrect, missing, or damaged, keep the carton, including the original packing materials and contact your Tenda dealer for immediate replacement.

# **Chapter 2 Hardware Install**

If you have not already set up your new router using the Quick Install Guide that comes in the box, this chapter walks you through the hardware install. To set up your Internet connection, see <u>Chapter 2 Quick Internet Setup</u>.

#### **Front Panel**

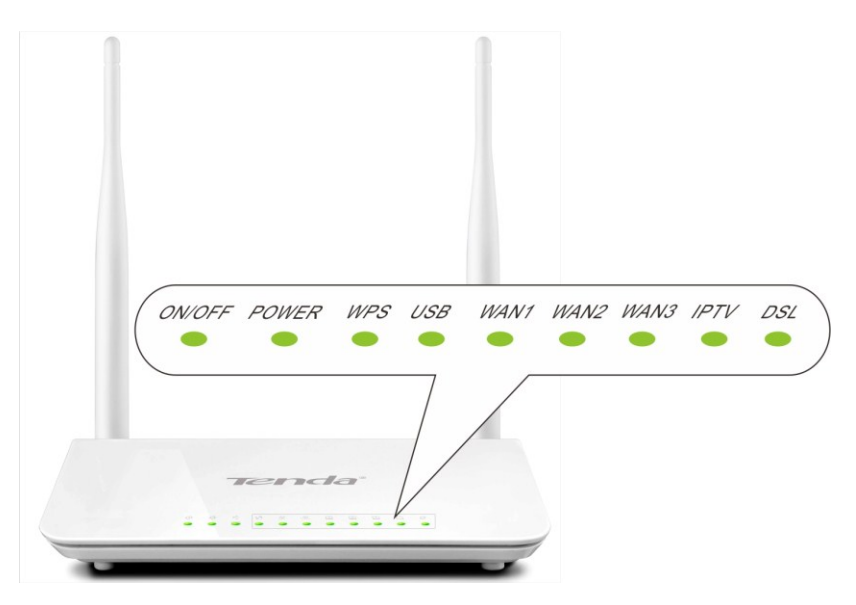

The LEDs on the device are described below:

| LED            | Status     | Description                                                                                    |
|----------------|------------|------------------------------------------------------------------------------------------------|
| Dower          | Solid      | Power is supplied to the device.                                                               |
| Power          | Off        | Power is not supplied to the device.                                                           |
| CVC            | Blinking   | System is functioning correctly.                                                               |
| 515            | Solid/Off  | System is functioning incorrectly.                                                             |
|                | Blinking   | Transferring data                                                                              |
| WLAN           | Off        | Wireless is disabled.                                                                          |
|                | Solid      | Wireless is enabled.                                                                           |
|                | Slow Blink | Physical connection failure.                                                                   |
| ADSL           | Fast Blink | Synchronizing                                                                                  |
|                | Solid      | ADSL connection is established.                                                                |
|                | Off        | No connection established.                                                                     |
| LAN 1/2/3/4    | Blinking   | Transferring data                                                                              |
|                | Solid      | Connection is established.                                                                     |
|                | Solid      | Client connected successfully.                                                                 |
| WPS            | Blinking   | The WPS LED starts blinking if you pressed the WPS button on the device or interface.          |
|                | Off        | If there is no wireless clients connected, the WPS LED turns off after blinking for 2 minutes. |
| USB (available | Solid      | Connection is successfully established on the USB port.                                        |
| only in D301)  | Off        | Connection is not established on the USB port.                                                 |

### **Back Panel**

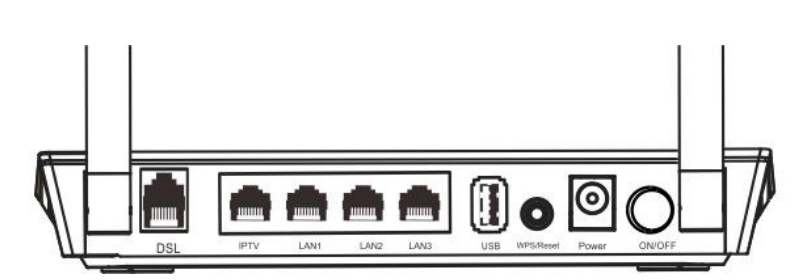

♦ **ON/OFF:** Power switch to turn the router on or off.

# $\Lambda_{Note:}$

Please use the included power adapter. Use of a power adapter with different voltage rating may damage the device.

- ♦ WPS/RESET: Press it for 1-3 seconds to enable WPS connection or 7 seconds to restore all configurations to factory defaults.
- ☆ LAN: Ethernet RJ-45 LAN ports to cable the device to the local network devices such as computers.LAN: Ethernet RJ-45 LAN ports to cable the device to the local network devices such as computers.
- DSL: RJ-11 Asynchronous DSL (ADSL) port for connecting the device to a DSL line. Follow the diagram below to install the device.

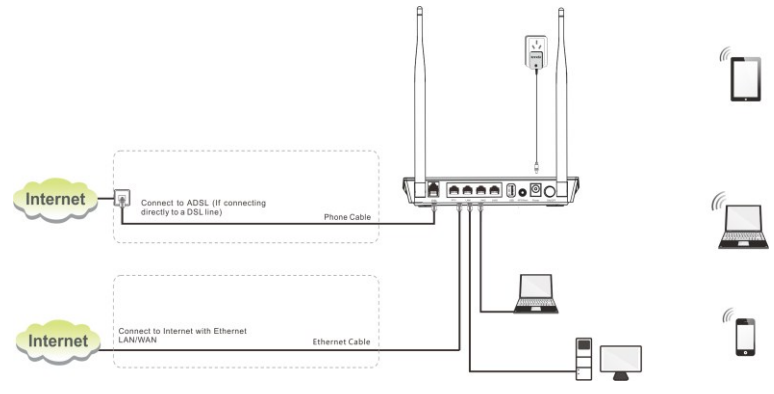

# **Chapter 3 Quick Internet Setup**

This chapter instructs you to quickly set up your Internet connection.

The Quick Internet Setup applies only to ADSL Uplink mode. If you are not directly connecting to the ADSL line via a phone cable, please click the **Advanced** button on the home page and then select **Advanced Setup** -> **Layer2 Interface** -> **ETH Interface**. For more information, see <u>To set up the ETH interface</u> and <u>To setup WAN Service for ETH Interface</u>.

### 2.1 Log in to Web Manager

You can log in to the modem router's web manager with the Setup Wizard on the included CD automatically or using a web browser manually. The Setup Wizard on the auto-run CD can automatically configure your PC's TCP/IP properties and direct you to the web login window without requiring the IP address.

### Using Setup Wizard

1. Insert the included resource CD into your computer's drive and the CD automatically runs. If the CD does not run

automatically, double click  $\overset{\ref{loc}}{\ref{loc}}$ . You will see the screen below.

2. Click **Run** and it will automatically configure your PC's TCP/IP properties. If your PC is successfully configured, the login window below will display.

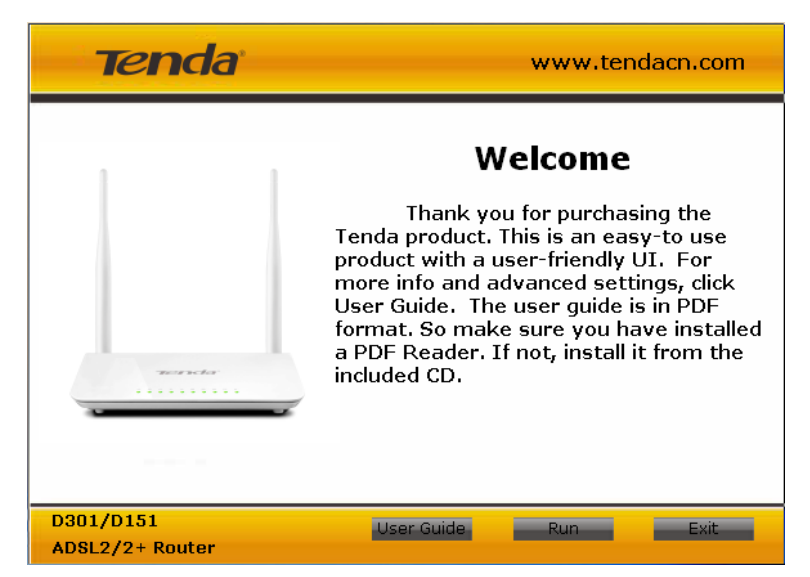

#### Using Browser

1. Set your PC to Obtain an IP address automatically. For more information, see Appendix 1 Configure Your

### <u>PC</u>.

<sup>2.</sup> Launch a web browser and enter 192.168.1.1 to display the login window.

| Tend      | la <sup>:</sup> |
|-----------|-----------------|
| Username: |                 |
| Password: |                 |
|           | Login Cancel    |

3. Enter **admin** in both the login User Name and Password boxes if you first time access the router and then click the **Login** button to enter the screen below.

# V Tip:

If you changed the login user name and password and forget them, press the Reset button on the device and then enter the default settings of admin.

| Tenc      | la <sup>:</sup> | 1      |  |
|-----------|-----------------|--------|--|
| Username: |                 |        |  |
| Password: |                 |        |  |
|           | Login           | Cancel |  |

### 2.2 Internet Setup

- a. Select your country.
- b. Select your ISP.
- c. VPI and VCI fields will be populated automatically if you select a correct country and ISP.
- d. Select your Internet connection type.

|                                                             | Carter Advanced |
|-------------------------------------------------------------|-----------------|
| Tel Line Eth0 Eth1 Eth2 Eth3                                | VT9I 👯          |
|                                                             |                 |
| Connected                                                   |                 |
| Connection Status: Unconfigured                             |                 |
| Country: Australia                                          |                 |
| ISP: Teistra                                                |                 |
| VPI: 8                                                      |                 |
| VCI: 35                                                     |                 |
| Internet Connection Type: PPPOE                             |                 |
| User Name:                                                  |                 |
| Password                                                    |                 |
| Security Key:                                               |                 |
| Security Key is made up of 8-63 ASCII or 64 hex characters. |                 |
| ОК                                                          |                 |

#### Depending on the type of connection, you are prompted to enter your ISP settings, as shown in the following table:

| Internet Connection Type |                   | ISP Information                                                                                                    |
|--------------------------|-------------------|----------------------------------------------------------------------------------------------------|
| PPPoE                    |                   | Enter the ISP login user name and password. If you cannot locate this information, ask your ISP                                                                                    |
| PPPoA                    |                   | to provide it.                                                                                                    |
|                          | Dynamic IP        | No entries are needed.                                                                                                    |
| IPoE                     | Static (Fixed) IP | Enter the assigned IP address, subnet mask, and the IP address of your ISP's primary DNS server. This information should have been provided to you by your ISP. If a secondary DNS |
|                          | Suite (11xed) II  | server address is available, enter it also.                                                                                                    |
|                          |                   | Enter the assigned IP address, subnet mask, and the IP address of your ISP's primary DNS                                                                                           |
| IPoA                     | Static (Fixed) IP | server. This information should have been provided to you by your ISP. If a secondary DNS                                                                                          |
|                          |                   | server address is available, enter it also.                                                                                                    |

# $\triangle$ <sub>Note:</sub>

If your country and/or your ISP are not covered on the home page, please click the Advanced

button on the

home page and then select Advanced Setup -> Layer2 Interface -> ATM Interface and then click Add there to manually configure the VPI and VCI. If you cannot locate this information, refer to Appendix 4 VPI/VCI List or ask your ISP to provide it. For more information, see To set up the ATM interface and To setup WAN Service for ATM Interface.

e. After you configure all the above settings, click OK to save and apply them.

#### f. Test Internet Connectivity

Launch a web browser and enter www.tendacn.com. If the webpage is opened, you are connected to Internet.

## 2.3 Quick Wireless Security Setup

For security purpose, we strongly recommend you to customize a new security key. Simply enter 8-63 ASCII or 64 hex characters.

### Ö Tip:

1. If you customize a new security key, write it on a sticky label and attach it to the bottom of the unit. You will need the new security key if you wish to connect to the device wirelessly in the future.

2. To join your secured wireless network, see Appendix 2 Join Your Wireless Network.

# **Chapter 4 Advanced Settings**

This chapter describes the advanced features of your router.

The information is for users with a solid understanding of networking concepts who want to configure the router for unique situations.

This chapter includes the following sections:

- <u>Device Info</u>
- <u>Advanced Setup</u>
- Wireless
- <u>Diagnostics</u>
- Management

Click Advanced on the home page to enter the screen below.

| Tenda                         |                                    |                     |                          |             |
|-------------------------------|------------------------------------|---------------------|--------------------------|-------------|
| Device Info<br>Advanced Setup | Device Info                        |                     |                          |             |
| Wireless                      | Board ID: 9631                     |                     | 318REF                   |             |
| Diagnostics                   | Build Timestamp:                   | 130                 | 0715_2201                |             |
| Management                    | Software Version:                  | 4.1                 | 2L.08                    |             |
|                               | Bootloader (CFE) Version:          | 1.0                 | .38-114.185              |             |
|                               | DSL PHY and Driver Version:        | A2[                 | pG038i.d24h              |             |
|                               | Wireless Driver Version:           | 6.3                 | 0.102.7.cpe4.12L08.0     |             |
|                               | Uptime: 0D 0H 36M 28S              |                     |                          |             |
|                               | This information reflects the curr | ent                 | status of your WAN conne | ction.<br>7 |
|                               | Line Rate - Upstream (Kbps):       |                     | 0                        |             |
|                               | Line Rate - Downstream (Kb         | ps):                | 0                        |             |
|                               | LAN IPv4 Address:                  |                     | 192.168.1.1              |             |
|                               | Default Gateway:                   |                     |                          |             |
|                               | Primary DNS Server:                | Primary DNS Server: |                          |             |
|                               | Secondary DNS Server:              |                     | 0.0.0.0                  |             |
|                               | LAN IPv6 ULA Address:              |                     |                          |             |
|                               | Default IPv6 Gateway:              |                     |                          |             |
|                               | Date/Time:                         |                     | Thu Jan 1 00:36:28 1970  |             |

### 4.1 Device Info

This section includes the following information:

- <u>Summary</u>
- <u>WAN</u>
- Statistics

- Route
  - <u>ARP</u>
  - <u>DHCP</u>

#### Summary

Here you can view system information and current status of your WAN connection as seen in the screenshot.

| Tenda          | 6                                                   |     |                          |       |  |
|----------------|-----------------------------------------------------|-----|--------------------------|-------|--|
| Device Info    | Device Info                                         |     |                          |       |  |
| Summary        |                                                     |     |                          |       |  |
| WAN            | Board ID:                                           | 963 | 318REF                   |       |  |
| Statistics     | Build Timestamp:                                    | 130 | 0715_2201                |       |  |
| Route<br>ARP   | Software Version:                                   | 4.1 | 2L.08                    |       |  |
| DHCP           | Bootloader (CFE) Version:                           | 1.0 | .38-114.185              |       |  |
| Advanced Setup | DSL PHY and Driver Version:                         | A2p | oG038i.d24h              |       |  |
| Wireless       | Wireless Driver Version:                            | 6.3 | 0.102.7.cpe4.12L08.0     |       |  |
| Management     | Uptime:                                             | 0D  | 0H 38M 10S               |       |  |
|                | This information reflects the curr                  | ent | status of your WAN conne | tion. |  |
|                | Line Rate - Upstream (Kbps)                         | :   | 0                        |       |  |
|                | Line Rate - Downstream (Kbps):<br>LAN IPv4 Address: |     | 0                        |       |  |
|                |                                                     |     | 192.168.1.1              |       |  |
|                | Default Gateway:                                    |     |                          |       |  |
|                | Primary DNS Server:                                 |     | 0.0.0.0                  |       |  |
|                | Secondary DNS Server:                               |     | 0.0.0.0                  |       |  |
|                | LAN IPv6 ULA Address:                               |     |                          |       |  |
|                | Default IPv6 Gateway:                               |     |                          |       |  |
|                | Date/Time:                                          |     | Thu Jan 1 00:38:10 1970  |       |  |

#### WAN

Here you can view the WAN Information including Interface, Description, Type, IGMP, NAT, Firewall, Status, IPv4 Address and VLAN ID as seen in the screenshot.

| da     |
|--------|
|        |
|        |
| eth3.1 |
|        |
|        |
|        |
|        |
|        |
|        |
|        |
|        |

#### Statistics

Here you can view the packets received and transmitted on LAN/WAN ports.

Statistics--LAN: Displays the packets received and transmitted on the LAN ports as seen in the screenshot below.

| Tenda                  | -6         |         |       |      |       |         |         |       |      |
|------------------------|------------|---------|-------|------|-------|---------|---------|-------|------|
| Device Info<br>Summary | Statistics | Lan     |       |      |       |         |         |       |      |
| WAN                    | Interface  |         | Recei | ived |       | т       | iransmi | itted |      |
| Statistics             |            | Bytes   | Pkts  | Errs | Drops | Bytes   | Pkts    | Errs  | Drop |
| LAN                    | eth1       | 688006  | 4443  | 0    | 0     | 5222360 | 19329   | 0     | 0    |
| wAN Service<br>xDSL    | eth2       | 0       | 0     | 0    | 0     | 0       | 0       | 0     | 0    |
| Route                  | eth0       | 0       | 0     | 0    | 0     | 0       | 0       | 0     | 0    |
| ARP                    | wl0        | 13144   | 135   | 0    | 0     | 1664559 | 13629   | 1475  | 0    |
| DHCP                   |            |         |       |      |       |         |         |       |      |
| Advanced Setup         |            |         |       |      |       |         |         |       |      |
| Wireless               | Reset Sta  | tistics |       |      |       |         |         |       |      |
| Diagnostics            |            |         |       |      |       |         |         |       |      |
| Management             |            |         |       |      |       |         |         |       |      |

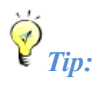

eth0, eth1, eth3 and eth3 respectively represent the LAN port1, LAN port2, LAN port3 and LAN port4 of the device.

Statistics--WAN: Displays the packets received and transmitted on the WAN ports as seen in the screenshot below.

| Tenda          |                                                           |     |
|----------------|-----------------------------------------------------------|-----|
|                | Statistics WAN                                            |     |
| Device Info    |                                                           |     |
| Summary        | Interface Description Received Transmitted                |     |
| WAN            | Bytes Pkts ErrsDropsBytesPktsErrsDro                      | ops |
| Statistics     | eth3.1   ipoe_eth3   3686241985 9250789 0 0 47971 633 0 0 | )   |
| Statistics     |                                                           |     |
| LAN            | Deart Otaliation                                          |     |
| WAN Service    | Reset Statistics                                          |     |
| xDSL           |                                                           |     |
| Route          |                                                           |     |
| ARP            |                                                           |     |
| DHCP           |                                                           |     |
| Advanced Setup |                                                           |     |
| Wireless       |                                                           |     |
| Diagnostics    |                                                           |     |
| Management     |                                                           |     |

#### Route

Here you can view the route table as seen in the screenshot:

| Tenda          |                                                                 |            |               |      |        |           |           |
|----------------|-----------------------------------------------------------------|------------|---------------|------|--------|-----------|-----------|
|                | Device Info -                                                   | - Route    |               |      |        |           |           |
| Device Info    |                                                                 |            |               |      |        |           |           |
| Summary        | Flags: U - up, ! - reject, G - gateway, H - host, R - reinstate |            |               |      |        |           |           |
| WAN            | D - dynamic (redirect), M - modified (redirect).                |            |               |      |        |           |           |
| Statistics     | Destination                                                     | Gateway    | Subnet Mask   | Flag | Metric | Service   | Interface |
| Route          | 192.168.1.0                                                     | 0.0.0.0    | 255.255.255.0 | U    | 0      |           | br0       |
| ARP            | 10 0 0 0                                                        | 0.0.0.0    | 255.0.0.0     | u    | 0      | ince eth3 | eth3.1    |
| DHCP           | 10101010                                                        |            | 200101010     |      | -      | ipoc_caio | din di    |
| Advanced Setup | 0.0.0                                                           | 10.0.0.254 | 0.0.0.0       | UG   | 0      | ipoe_eth3 | eth3.1    |
| Wireless       |                                                                 |            |               |      |        |           |           |
| Diagnostics    |                                                                 |            |               |      |        |           |           |
| Management     |                                                                 |            |               |      |        |           |           |

#### ARP

Here you can view the IP and MAC addresses of the PCs that attach to the device either via a wired or wireless connection as seen in the screenshot:

| Tenda          | / | 6             |          |                   |        |
|----------------|---|---------------|----------|-------------------|--------|
|                |   | Device Info   | ARP      |                   |        |
| Device Info    |   |               |          |                   |        |
| Summary        |   | IP address    | Flags    | HW Address        | Device |
| WAN            |   | 192.168.1.220 | Complete | c8:9c:dc:3b:ac:89 | br0    |
| Statistics     |   | 10.0.0.254    | Complete | 78:e3:b5:9e:62:7d | eth3.1 |
| Route          |   |               |          |                   |        |
| ARP            |   |               |          |                   |        |
| DHCP           |   |               |          |                   |        |
| Advanced Setup |   |               |          |                   |        |
| Wireless       |   |               |          |                   |        |
| Diagnostics    |   |               |          |                   |        |
| Management     |   |               |          |                   |        |

#### DHCP

Here you can view the DHCP leases, including IP and MAC addresses of the PCs, hostnames and remaining lease time as seen in the screenshot:

| Tenda                  | 6                        |                   |             |            |  |  |  |  |  |
|------------------------|--------------------------|-------------------|-------------|------------|--|--|--|--|--|
| Device Info<br>Summary | Device Info DHCP Leases  |                   |             |            |  |  |  |  |  |
| WAN                    | Hostname                 | MAC Address       | IP Address  | Expires In |  |  |  |  |  |
| Statistics             | alarmpi                  | b8:27:eb:93:56:d0 | 192.168.1.2 | 0 seconds  |  |  |  |  |  |
| Route                  |                          |                   |             |            |  |  |  |  |  |
| ARP                    | SLIF4NMJHOCPMZI          | c8:3a:35:ca:e7:1c | 192.168.1.4 | 0 seconds  |  |  |  |  |  |
| DHCP                   | android-714e12503adf4ea9 | c4:6a:b7:d1:38:0c | 192.168.1.6 | 0 seconds  |  |  |  |  |  |
| Advanced Setup         | ed225-5552               | c9:25:25:11:22:40 | 102 169 1 9 | 0 seconds  |  |  |  |  |  |
| Wireless               | 50255-5555               | 0.58.55.11.22.45  | 192.100.1.0 | o seconos  |  |  |  |  |  |
| Diagnostics            |                          |                   |             |            |  |  |  |  |  |
| Management             |                          |                   |             |            |  |  |  |  |  |

### 4.2 Advanced Setup

This section explains the following information:

- Layer2 Interface
- <u>WAN Service</u>
- <u>LAN</u>
- <u>NAT</u>
- <u>Security</u>
- Parental Control
- Quality of Service
- <u>Routing</u>
- <u>DNS</u>
- <u>DSL</u>

- <u>UPnP</u>
- Print Server
- Storage Service
- Interface Grouping
- IP Tunnel
- Certificate
- Multicast
- <u>IPTV</u>

### 4.2.1 Layer2 Interface

Click Advanced Setup -> Layer2 Interface to enter the Layer2 Interface screen.

This router provides two Layer2 Interfaces:

- ATM Interface for ADSL broadband Internet service

- ETH Interface for connecting to Internet via an Ethernet cable.

By default, system applies the ATM Interface (ADSL uplink).

If you directly connect to the ADSL line via a phone cable, first refer to <u>To set up the ATM interface</u> and then skip to <u>To setup WAN Service for ATM Interface</u>.

Or if you connect to Internet via a fiber/cable modem using an Ethernet cable, first refer to <u>To set up the ETH interface</u> and then skip to <u>To setup WAN Service for ETH Interface</u>.

| Tenda            |                   |                |                |                       |                           |               |      |      |     |               |        |
|------------------|-------------------|----------------|----------------|-----------------------|---------------------------|---------------|------|------|-----|---------------|--------|
| icricid          |                   |                |                |                       |                           |               |      |      |     |               | Ba     |
|                  |                   |                |                | DSL ATH I             | interface Configuration   |               |      |      |     |               |        |
| aice Info        |                   |                |                |                       |                           |               |      |      |     |               |        |
| vanced Setup     |                   |                |                | Unoose Add, or Hemo   | ve to configure USL AT HI | interraces.   |      |      |     |               |        |
| yer2 Interface   |                   | DSL            | Peak Cell Rate | Sustainable Cell Rate | Max Burst Size            | Min Cell Rate | Link | Conn | P   | MPAAL         |        |
| ATH Interface    | Interface Vpi Vci | Latency Catego | (cells/s)      | (cells/s)             | (bytes)                   | (cells/s)     | Туре | Mode | Q05 | Prec/Alg/Wght | Remove |
| TH Interface     |                   |                |                |                       |                           |               | -    |      |     |               | -      |
| AN Service       |                   |                |                | A                     | id Remove                 |               |      |      |     |               |        |
| N .              |                   |                |                |                       |                           |               |      |      |     |               |        |
| ar               |                   |                |                |                       |                           |               |      |      |     |               |        |
| scurity          |                   |                |                |                       |                           |               |      |      |     |               |        |
| rental Control   |                   |                |                |                       |                           |               |      |      |     |               |        |
| ality of Service |                   |                |                |                       |                           |               |      |      |     |               |        |
| outing           |                   |                |                |                       |                           |               |      |      |     |               |        |
| 15               |                   |                |                |                       |                           |               |      |      |     |               |        |
| 4.               |                   |                |                |                       |                           |               |      |      |     |               |        |
| nP               |                   |                |                |                       |                           |               |      |      |     |               |        |
| int Server       |                   |                |                |                       |                           |               |      |      |     |               |        |
| arage Service    |                   |                |                |                       |                           |               |      |      |     |               |        |
| terface Grouping |                   |                |                |                       |                           |               |      |      |     |               |        |
| Tunnel           |                   |                |                |                       |                           |               |      |      |     |               |        |
| rtificate        |                   |                |                |                       |                           |               |      |      |     |               |        |
| diant            |                   |                |                |                       |                           |               |      |      |     |               |        |
| TV               |                   |                |                |                       |                           |               |      |      |     |               |        |
| dense            |                   |                |                |                       |                           |               |      |      |     |               |        |
| monthing         |                   |                |                |                       |                           |               |      |      |     |               |        |
|                  |                   |                |                |                       |                           |               |      |      |     |               |        |
| anger mann.      |                   |                |                |                       |                           |               |      |      |     |               |        |

#### To set up the ATM interface

Select ATM Interface and click Add to configure it.

| Tenda              |                     |             |                |                       |                         |               |      |      |     |               |        |
|--------------------|---------------------|-------------|----------------|-----------------------|-------------------------|---------------|------|------|-----|---------------|--------|
|                    |                     |             |                |                       |                         |               |      |      |     |               | н      |
|                    |                     |             |                | DSL ATH 1             | nterface Configuration  |               |      |      |     |               |        |
| vice Info          |                     |             |                | Choose add or Remo    | ve to configure DSL ATM | interfaces    |      |      |     |               |        |
| vanced Setup       |                     |             |                |                       | ·····                   |               |      |      |     |               |        |
| ayer2 Interface    | Interface Vol Vol D | SL Category | Peak Cell Rate | Sustainable Cell Rate | Max Burst Size          | Min Cell Rate | Link | Conn | p   | NPAAL         | Remove |
|                    | Lat                 | ency        | (cells/s)      | (cells/s)             | (bytes)                 | (cells/s)     | туре | Mode | Qo5 | Prec/Alg/Wght |        |
| IAN Service        |                     |             |                | 4                     | 0                       |               |      |      |     |               |        |
| AN                 |                     |             |                | ~                     | No Merritove            |               |      |      |     |               |        |
| IAT                |                     |             |                |                       |                         |               |      |      |     |               |        |
| ecurity            |                     |             |                |                       |                         |               |      |      |     |               |        |
| arental Control    |                     |             |                |                       |                         |               |      |      |     |               |        |
| uality of Service  |                     |             |                |                       |                         |               |      |      |     |               |        |
| louting            |                     |             |                |                       |                         |               |      |      |     |               |        |
| ns                 |                     |             |                |                       |                         |               |      |      |     |               |        |
| 151.               |                     |             |                |                       |                         |               |      |      |     |               |        |
| IPnP               |                     |             |                |                       |                         |               |      |      |     |               |        |
| Print Server       |                     |             |                |                       |                         |               |      |      |     |               |        |
| itorage Service    |                     |             |                |                       |                         |               |      |      |     |               |        |
| interface Grouping |                     |             |                |                       |                         |               |      |      |     |               |        |
| P Tunnel           |                     |             |                |                       |                         |               |      |      |     |               |        |
| Certificate        |                     |             |                |                       |                         |               |      |      |     |               |        |
| Hulticast          |                     |             |                |                       |                         |               |      |      |     |               |        |
| IPTV               |                     |             |                |                       |                         |               |      |      |     |               |        |
| reless             |                     |             |                |                       |                         |               |      |      |     |               |        |
| agnostics          |                     |             |                |                       |                         |               |      |      |     |               |        |
| anagement          |                     |             |                |                       |                         |               |      |      |     |               |        |

| Tenda                                      |                                                                      |
|--------------------------------------------|----------------------------------------------------------------------|
| Device Info                                | ATM PVC Configuration                                                |
| Advanced Setup<br>Layer2 Interface         | This screen allows you to configure a ATM PVC.                       |
| ATM Interface<br>ETH Interface             | VPI: 0 [0-255]<br>VCI: 35 [32-65535]                                 |
| WAN Service                                |                                                                      |
| LAN<br>NAT<br>Security<br>Parental Control | Select DSL Latency<br>Path0 (Fast)<br>Path1 (Interleaved)            |
| Quality of Service<br>Routing<br>DNS       | Select DSL Link Type (EoA is for PPPoE, IPoE, and Bridge.)           |
| DSL                                        | C PPPoA                                                              |
| UPnP                                       | C IPOA                                                               |
| Print Server<br>Storage Service            | Encapsulation Mode:                                                  |
| Interface Grouping<br>IP Tunnel            | Service Category: UBR Without PCR                                    |
| Certificate<br>Multicast                   | Minimum Cell Rate: -1 [cells/s] (-1 indicates no shaping)            |
| IPTV                                       |                                                                      |
| Wireless                                   | Select Scheduler for Queues of Equal Precedence as the Default Queue |
| Diagnostics                                | Weighted Round Robin                                                 |
| Management                                 | O Weighted Fair Queuing                                              |
|                                            | Default Queue Weight: 1 [1-63]                                       |

Enter the VPI and VCI values, Select a DSL Link Type (Internet connection type): EoA (EoA is for PPPoE, IPoE, and Bridge.), PPPoA or IPoA, leave other options unchanged from factory defaults and click **Apply/Save** and then refer to **To setup WAN Service for ATM Interface** to configure the WAN service for Internet access.

### Ö Tip:

If you are unsure about the VPI/VCI parameters, see <u>Appendix 4 VPI/VCI List</u>. Or if your ISP and the VPI/VCI information is not covered there, ask your ISP to provide it.

#### To set up the ETH interface

Select ETH Interface and click Add to configure it.

| Tenda              |                                                   |
|--------------------|---------------------------------------------------|
| Device Info        | ETH WAN Interface Configuration                   |
| Advanced Setup     | Choose Add, or Remove to configure ETH WAN interf |
| Laver2 Interface   | Allow one ETH as layer 2 wan interface.           |
| ATM Interface      | Interface ((Name)) Connection Made Remou          |
| ETH Interface      | Interface/(name) connection mode Remov            |
| WAN Service        | Add Damova                                        |
| LAN                | 760 1611070                                       |
| NAT                |                                                   |
| Security           |                                                   |
| Parental Control   |                                                   |
| Quality of Service |                                                   |
| Routing            |                                                   |
| DNS                |                                                   |
| DSL                |                                                   |
| UPnP               |                                                   |
| Print Server       |                                                   |
| Storage Service    |                                                   |
| Interface Grouping |                                                   |
| IP Tunnel          |                                                   |
| Certificate        |                                                   |
| Multicast          |                                                   |
| IPTV               |                                                   |
| Wireless           |                                                   |
| Diagnostics        |                                                   |
| Management         |                                                   |

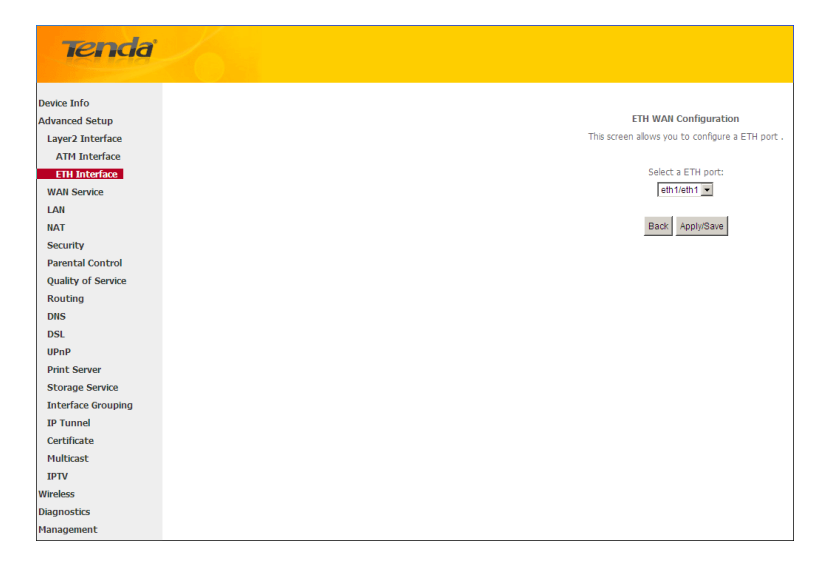

The Ethernet port configured here is to function as a WAN port. Only one LAN port can be configured as the WAN port at a time. After you finish your settings, click the **Apply/Save** button and then refer to <u>To setup WAN Service for ETH</u> <u>Interface</u> to configure the WAN service for Internet access.

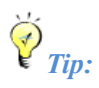

eth0, eth1, eth3 and eth3 respectively represent the LAN port1, LAN port2, LAN port3 and LAN port4 of the device.

#### 4.2.2 WAN Service

This router provides two WAN services:

- WAN Service for ATM Interface (ADSL uplink)
- WAN Service for ETH Interface (Ethernet uplink)

#### To setup WAN Service for ATM Interface

If you configured the ATM Interface (ADSL uplink), follow steps below to configure the WAN service:

Click Advanced Setup -> WAN Service and then click the Add button. Select the interface you have configured Depending on the type of connection, you will come to different screens and be prompted to enter your ISP settings accordingly. Select one connection type from the five Internet connection types as shown in the following table (If you are unsure, consult your ISP.):

| Internet Connection Type                                           |                   | ISP Information                                                                                                    |  |  |
|--------------------------------------------------------------------|-------------------|----------------------------------------------------------------------------------------------------|--|--|
| PPPoE PPPoA                                                        |                   | Enter the ISP login user name and password. If you cannot locate this information, ask your ISP to provide it.                                                                                             |  |  |
| ІРоЕ                                                               | Dynamic IP        | No entries are needed.                                                                                                    |  |  |
| (If your ISP uses DHCP to assign<br>your IP address or if your ISP | Static (Fixed) IP | Enter the assigned IP address, subnet mask, and the IP address of<br>your ISP's primary DNS server. This information should have been<br>provided to you by your ISP. If a secondary DNS server address is |  |  |

| assigns you a static (fixed) IP     |                   | available, enter it also.                                                                                                    |
|-------------------------------------|-------------------|----------------------------------------------------------------------------------------------------|
| address, IP subnet mask and the     |                   |                                                                                                    |
| gateway IP address, you need to     |                   |                                                                                                    |
| select the IP over Ethernet (IPoE). |                   |                                                                                                    |
| IPoA                                | Static (Fixed) IP | Enter the assigned IP address, subnet mask, and the IP address of<br>your ISP's primary DNS server. This information should have been<br>provided to you by your ISP. If a secondary DNS server address is<br>available, enter it also. |
| Bridging                            |                   | If you wish to iniate a dialup directly from your PC for Internet access or enjoy the entire Internet connection (instead of sharing it with others), you can select the <b>Bridging</b> and then click <b>Next</b> .                   |

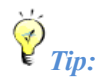

For PPPoE, IPoE, and Bridging Internet connection types, you must first select EoA on the ATM Interface Screen, for more information, see To set up the ATM interface.

#### **PPP over Ethernet (PPPoE)**

If you have selected the E<sub>0</sub>A from the ATM Interface screen in Layer2 Interface, you will see the screen below when you click the WAN Service tab, select the configured interface and click Next.

| Tenda                                                                                                    |                                                                                                    |      |
|----------------------------------------------------------------------------------------------------|----------------------------------------------------------------------------------------------------|------|
| Device Info<br>Advanced Setup<br>Layez Interface<br>ATH Interface<br>ETH Interface<br>WAI Service<br>LAH<br>NAT<br>Security<br>Parental Control<br>Quality of Service<br>Routing<br>DHS<br>DISL<br>UPNP<br>Print Server<br>Storage Service<br>Interface Grouping | WAII Service Configuration         Select WAII service type:         @ FPF over Ethernet (FPF0E)         @ indging         Enter Service Description:         ppppee 0 0 35         For untagged service, set-1 to both 802.1P Priority and 802.1Q VLAN ID.         Enter 802.1P Priority (0-7);         Enter 802.1P Priority (0-7);         Enter 802.1Q VLAN ID (0-4094);         Network Protocal Selection:         IPV4 Only | Next |
| IP Tunnel<br>Certificate<br>Multicast<br>IPTV<br>Wireless                                                                                                    |                                                                                                    |      |
| Management                                                                                                    |                                                                                                    |      |

- 1. Select PPPoE.
- 2. Edit the Enter Service Description. This field is optional. We recommend that you keep the default.
- 3. Select a network protocol: IPv4, IPv6 or IPv4 & IPv6 (dual stack).
- 4. Click Next.

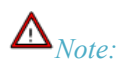

If you select IPv6 or IPv4 & IPv6 (dual stack), skip to IPv6.

### Tenda<sup>®</sup>-

| Tenda              |                                                                                                    |
|--------------------|----------------------------------------------------------------------------------------------------|
| 1011010            |                                                                                                    |
| Davice Info        | PPP likemame and Password                                                                                                    |
| Advanced Setun     |                                                                                                    |
| Laver2 Interface   | PPP usually requires that you have a user name and password to establish your connection. In the boxes below, enter the user name and password that your ISP has provided to |
| ATM Interface      |                                                                                                    |
| ETH Interface      | PPP Usemame:                                                                                                    |
| WAN Service        | PPP Password:                                                                                                    |
| LAN                | PPDoF Service Name:                                                                                                    |
| NAT                |                                                                                                    |
| Security           | Autentication rection. Note the                                                                                                    |
| Parental Control   |                                                                                                    |
| Quality of Service | MAC CORE L                                                                                                    |
| Routing            |                                                                                                    |
| DNS                | L Enable Fulcone NAT                                                                                                    |
| DSL                | Dal on demand (with idle timeout timer)                                                                                                    |
| UPnP               | PPP IP extension                                                                                                    |
| Print Server       | Use Static IPv4 Address                                                                                                    |
| Storage Service    |                                                                                                    |
| Interface Grouping | Europe HAA Deput Andre                                                                                                    |
| IP Tunnel          | Bridge PPPoE Frames Between WAN and Local Ports                                                                                                    |
| Certificate        |                                                                                                    |
| Pluiocasc          |                                                                                                    |
| Window             | Hulticast Proxy                                                                                                    |
| Diagnostics        | Enable IGMP Multicast Prony                                                                                                    |
| Management         | No Multicast VLAN Fiber                                                                                                    |
|                    | Back Next                                                                                                    |
|                    |                                                                                                    |

- PPP User Name: This is for logging in to your ISP. If you cannot locate this information, ask your ISP to provide it.
- > **PPP Password:** This is for logging in to your ISP. If you cannot locate this information, ask your ISP to provide it.
- > **PPPoE Service Name:** This information is provided by your ISP. Only enter it if instructed by your ISP.
- Authentication Method: This is used by ISP to authenticate the client that attempts to connect. If you are not sure, consult your ISP or select Auto.
- Clone MAC: Clicking this button copies the MAC address of your PC to the router. Many broadband ISPs restrict access by allowing traffic only from the MAC address of your broadband modem, but some ISPs additionally register the MAC address of the network interface card in your computer when your account is first opened. They then accept traffic only from the MAC address of that computer. If so, configure your router to "clone" the MAC address from the authorized computer.
- > **Dial on demand:** Connect to ISP only when there is traffic transmission. This saves your broadband Internet service bill.
- PPP IP extension: If enabled, all the IP addresses in outgoing packets including management packets on the WAN port will be changed to the device's WAN IP address. Only change the default settings if necessary.
- > Enable PPP Debug Mode: Only enable this feature if supported by your ISP.
- Bridge PPPoE Frames Between WAN and Local Ports: If enabled, PPPoE dialup frame from LAN side will directly egress the WAN port without modification.
- > Multicast Proxy: If enabled, the router will use multicast proxy.

#### IPv6

If you select IPv4 as the network protocol, skip this section.

| Tenda                                                             |                                                                                                    |   |
|-------------------------------------------------------------------|----------------------------------------------------------------------------------------------------|---|
| and the                                                           |                                                                                                    |   |
| Device Info<br>Advanced Setup<br>Layer2 Interface                 | PPF IP admission     Use Static IP+4 Address                                                                                                    | ^ |
| LAN<br>NAT<br>Security                                            | Use Static DV4 Address                                                                                                    |   |
| Parental Control<br>Quality of Service<br>Routing<br>DNS          | Enable IP-kd Unsurformer Model     Launch Dispeter for Address segments: (Mode)     Launch Dispeter for Address segments: (Mode)     Launch Dispeter for Match - Indexemption (1999) |   |
| DSL<br>UPnP<br>Print Server                                       | Evaluation becapes for menu companies (perco)     Evaluation Decision Testis Companies (perco)                                                                                       |   |
| Storage Service<br>Interface Grouping<br>IP Tunnel<br>Certificate | Bridge FPFHd Prames Belowen WWN and Local Parts                                                                                                    |   |
| Multicast<br>IPTV<br>Wireless                                     | Nullicat Proxy  Evale 304 Millicat Proy                                                                                                    |   |
| Diagnostics<br>Management                                         | No Malcas VLNI Filter     Enable MLD Malcas Prov     Enable MLD Malcas Prov                                                                                                    | ļ |
|                                                                   | mack Next                                                                                                    |   |

- 1. Check Launch Dhcp6c for Prefix Delegation (IAPD).
- 2. If your ISP is using stateful DHCPv6, check Launch Dhcp6c for Address Assignment (IANA) also. Or configure a static IP address.
- 3. Click Next -> Next -> Apply/Save.

#### WAN Gateway

| Tenda                                                                                                    |                                                                         | areas                                              |
|----------------------------------------------------------------------------------------------------|-------------------------------------------------------------------------|----------------------------------------------------|
| Device Info<br>Advanced Setup<br>Layer2 Interface                                                                                                    | Routing Default Gateway                                                 |                                                    |
| ETH Interface<br>WAN Service                                                                                                    | connected. Priority order can be ch                                     | re induces the networks are set point of the span. |
| LAN                                                                                                    | Selected Default                                                        | Available Routed WAll                              |
| NAT                                                                                                    | Gateway Interfaces                                                      | Interfaces                                         |
| Security                                                                                                    |                                                                         |                                                    |
| Parental Control<br>Quality of Service<br>Routing<br>DBS<br>DSL<br>UPhP<br>Print Server<br>Storage Service<br>Interface Grouping<br>IP Tunnel<br>Cartificate | 1<br>(4)<br>(4)<br>(4)<br>(4)<br>(4)<br>(4)<br>(4)<br>(4)<br>(4)<br>(4) |                                                    |
| Hulticast<br>IPTV<br>Wireless<br>Diagnostics<br>Hanagement                                                                                                   |                                                                         | Inc. Yest                                          |

Here you can configure the WAN gateway address. After you configure it click **Next**. The default setting is recommended.

### $\Delta_{Note:}$

Default gateway interface list can have multiple WAN interfaces served as system default gateways but only one will be used according to the priority with the first being the higest and the last one the lowest priority if the WAN interface is connected. Priority order can be changed by removing all and adding them back in again.

#### WAN DNS

| Tenda              |                                                                                                    |
|--------------------|----------------------------------------------------------------------------------------------------|
| Device Info        | DBS Server Configuration                                                                                                    |
| Advanced Setup     |                                                                                                    |
| Laver2 Interface   | Select DNS Server Interface from available WAN Interfaces OR enter static DNS server IP addresses for the system. In ATH mode, if only a single PVC with IPoA or static IPoE protocol is configured, Static DNS server IP addresses must |
| ATM Interface      | entared.                                                                                                    |
| ETH Interface      | DISS Server Interfaces can have multiple WAN interfaces served as system dns servers but only one will be used according to the priority with the first being the hipest and the last one the lowest priority if the WAN interface is    |
| WAII Service       | connected. Priority order can be changed by removing all and adding them back in again.                                                                                                    |
| LAN                |                                                                                                    |
| NAT                | Select DHS Server Interface from available WAN Interfaces:                                                                                                    |
| Security           | Selected DNS Server                                                                                                    |
| Parental Control   | Interfaces Available WAN Interfaces                                                                                                    |
| Quality of Service |                                                                                                    |
| Routing            | pep0.1                                                                                                    |
| DRIS               |                                                                                                    |
| DSL                |                                                                                                    |
| UPnP               |                                                                                                    |
| Print Server       |                                                                                                    |
| Storage Service    |                                                                                                    |
| Interface Grouping |                                                                                                    |
| IP Tunnel          |                                                                                                    |
| Certificate        | C Use the following Static DHS IP address:                                                                                                    |
| Hulticast          | Primary DNS server:                                                                                                    |
| IPTV               | Secondary DHS server:                                                                                                    |
| Wireless           |                                                                                                    |
| Diagnostics        |                                                                                                    |
| Hanagement         |                                                                                                    |

Here you can configure the WAN DNS address:

-Click the Select DNS Server Interface from available WAN interfaces option

-OR select the **Use the following Static DNS IP address** option and enter static DNS server IP addresses for the system And then click **Next**.

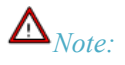

1.DNS Server Interfaces can have multiple WAN interfaces served as system dns servers but only one will be used according to the priority with the first being the higest and the last one the lowest priority if the WAN interface is connected. Priority order can be changed by removing all and adding them back in again.

2. In ATM mode, if only a single PVC with IPoA or static IPoE protocol is configured, Static DNS server IP addresses

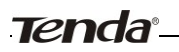

#### must be entered.

3. If you cannot locate the static DNS server IP information, ask your ISP to provide it.

| Tenda              | X                                                                          |             |  |
|--------------------|----------------------------------------------------------------------------|-------------|--|
| And a second       |                                                                            |             |  |
| Device Info        | WAN Setup - Summ                                                           | iary        |  |
| Advanced Setup     |                                                                            |             |  |
| Layer2 Interface   | Make sure that the settings below match the settings provided by your ISP. |             |  |
| ATM Interface      |                                                                            |             |  |
| ETH Interface      | Connection Type:                                                           | PPPoE       |  |
| WAN Service        | NAT:                                                                       | Enabled     |  |
| LAN                | Full Cone NAT:                                                             | Disabled    |  |
| NAT                | rui cone nat.                                                              | Disabled    |  |
| Security           | Firewall:                                                                  | Enabled     |  |
| Parental Control   | IGMP Multicast:                                                            | Disabled    |  |
| Quality of Service | Quality Of Service:                                                        | Disabled    |  |
| Routing            |                                                                            |             |  |
| DNS                | Click "Apply/Save" to                                                      | have this i |  |
| DSL                | Cick Appin/Save to                                                         | nave ena i  |  |
| UPnP               |                                                                            |             |  |
| Print Server       |                                                                            |             |  |
| Storage Service    |                                                                            |             |  |
| Interface Grouping |                                                                            |             |  |
| IP Tunnel          |                                                                            |             |  |
| Certificate        |                                                                            |             |  |
| Multicast          |                                                                            |             |  |
| IPIV               |                                                                            |             |  |
| Wireless           |                                                                            |             |  |
| Diagnostics        |                                                                            |             |  |

Here you can view your configurations. Click Apply/Save to save your settings if everything is correctly set.

| ce            |
|---------------|
| ice           |
| rface         |
|               |
|               |
|               |
|               |
| Control       |
| ervice        |
|               |
|               |
|               |
| P             |
| t Server      |
| age Service   |
| lace Grouping |
| nel           |
| cate          |
| ast           |
|               |
| 55            |
| tics          |
| nt            |
|               |

When the PPPoE connection is successful, you can access Internet.

#### **IP over Ethernet (IPoE)**

If your ISP uses DHCP to assign your IP address or if your ISP assigns you a static (fixed) IP address, IP subnet mask and the gateway IP address, you need to select the IP over Ethernet (IPoE).

If you have selected the **EoA** from the **ATM Interface** screen in **Layer2 Interface**, you will see the screen below when you click the **WAN Service** tab, select the configured interface and click **Next**.

| Tenda              |                                                                                                    |
|--------------------|----------------------------------------------------------------------------------------------------|
| and a second       |                                                                                                    |
|                    | WAN Service Configuration                                                                                                    |
| Device Info        |                                                                                                    |
| Advanced Setup     | Select WAN service type:                                                                                                    |
| Layer2 Interface   | PPP over Ethemat (PPPoE)                                                                                                    |
| WAN Service        | P over Ethernet                                                                                                    |
| LAN                | O Bridging                                                                                                    |
| NAT                |                                                                                                    |
| Security           |                                                                                                    |
| Parental Control   | Enter Service Description: goe_ethil                                                                                                    |
| Quality of Service |                                                                                                    |
| Routing            | Enr England constant until 800 188 Britistiku and 800 10 JB Aki ID                                                                                 |
| DNS                | For usgged service, enset value doctar Priority and blocctig science.<br>For untagged service, set -1 to both 00.1.P Priority and 802.1.Q VUAN ID. |
| DSL                | Enter 802.19 Priority [0-7]:                                                                                                    |
| UPnP               | Enter 602.50 / AD ID To 409401 / /                                                                                                    |
| Print Server       |                                                                                                    |
| Storage Service    |                                                                                                    |
| Interface Grouping | Network Protocal Selection:                                                                                                    |
| IP Tunnel          | IPV4 Only<br>IPv4 Anhy                                                                                                    |
| Certificate        | IPv6 Only                                                                                                    |
| Multicast          |                                                                                                    |
| IPTV               | Biack Next                                                                                                    |
| Wireless           |                                                                                                    |
| Diagnostics        |                                                                                                    |
| Management         |                                                                                                    |
|                    |                                                                                                    |
|                    |                                                                                                    |
|                    |                                                                                                    |

- 1. Select IPoE.
- 2. Edit the Enter Service Description. This field is optional. We recommend that you keep the default.
- 3. Select a network protocol: IPv4, IPv6 or IPv4 & IPv6 (dual stack).
- 4. Click Next.

# $\Delta_{Note:}$

If you select IPv6 or IPv4 & IPv6 (dual stack), skip to IPv6.

| Tonda              |                                                                                                    |
|--------------------|----------------------------------------------------------------------------------------------------|
| IEI IUD            |                                                                                                    |
|                    |                                                                                                    |
| Device Info        | WAN IP Settings                                                                                                  |
| Advanced Setup     |                                                                                                    |
| Layer2 Interface   | Enter information provided to you by your ISP to configure the WAN IP settings.                                  |
| ATM Interface      | Notice: If "Obtain an IP address automatically" is chosen, DHCP will be enabled for PVC in IPoE mode.            |
| ETH Interface      | If "Use the following Static IP address" is chosen, enter the WAN IP address, subnet mask and interface gateway. |
| WAN Service        |                                                                                                    |
| LAN                | <ul> <li>Obtain an IP address automatically</li> </ul>                                                           |
| NAT                | Option 60 Vendor ID:                                                                                             |
| Security           | Option 61 IAID: (8 hexadecimal digits)                                                                           |
| Parental Control   | Option 61 DUID: (hexadecimal digit)                                                                              |
| Quality of Service | Ontion 125: O Disable O Enable                                                                                   |
| Routing            | C Lies the fallowing Static IB address:                                                                          |
| DNS                | VIAN TO Address                                                                                                  |
| DSL                | WAN IP Address:                                                                                                  |
| UPnP               | WAN Subnet Mask:                                                                                                 |
| Print Server       | WAN gateway IP Address:                                                                                          |
| Storage Service    |                                                                                                    |
| Interface Grouping |                                                                                                    |
| IP Tunnel          |                                                                                                    |
| Certificate        |                                                                                                    |
| Multicast          |                                                                                                    |
| IPTV               |                                                                                                    |
| Wireless           |                                                                                                    |
| Diagnostics        |                                                                                                    |
| Management         |                                                                                                    |

- Obtain an IP address automatically: This allows the router to automatically acquire IP information from your ISP or your existing networking equipment.
- Use the following Static IP address: This allows you to specify the Static IP information provided by your ISP or that corresponds with your existing networking equipment.
- \* WAN IP Address: The Internet IP address provided by your ISP for accessing Internet.
- \* WAN Subnet Mask: The subnet mask address provided by your ISP for accessing Internet.
- \* WAN gateway IP Address: The gateway IP address provided by your ISP for accessing Internet.

### Tenda<sup>®</sup>

#### IPv6

If you select IPv4 as the network protocol, skip this section.

| Tenda              |                                                                                                    |   |
|--------------------|----------------------------------------------------------------------------------------------------|---|
|                    |                                                                                                    |   |
|                    | WAN IP Settings                                                                                                    | _ |
| Device Info        |                                                                                                    | ^ |
| Advanced Setup     | Enter information provided to you by your ISP to configure the WAN IP settings.                                                                                                    |   |
| Layer2 Interface   | Notice: If "Obtain an IP address automatically" is chosen, DHCP will be enabled for PVC in IPvE mode.                                                                                                    |   |
| WAN Service        | If "Use the following Static IP address" is chosen, enter the WAN IP address, subnet mask and interface gateway.                                                                                                    |   |
| LAN                |                                                                                                    |   |
| NAT                | Obtain an IP address automatically                                                                                                    |   |
| Security           | Orbino 60 Vendor ID:                                                                                                    |   |
| Parental Control   | Option 61 IATC                                                                                                    |   |
| Quality of Service | Operator of a mark of the second second seco |   |
| Routing            | openni ot sous: (nesadorina opti)                                                                                                    |   |
| DNS                | Option 125: Obsable O Enable                                                                                                    |   |
| DSL                | <ul> <li>Use the following Static IP address:</li> </ul>                                                                                                    |   |
| UPnP               | WAN IP Address:                                                                                                    |   |
| Print Server       | WAN Subnet Mask:                                                                                                    |   |
| Storage Service    | WAN gateway IP Address:                                                                                                    |   |
| Interface Grouping |                                                                                                    |   |
| IP Tunnel          |                                                                                                    |   |
| Certificate        | Enter information provided to you by your ISP to configure the WAN IPv6 settings.                                                                                                    |   |
| Multicast          | Notice:                                                                                                    |   |
| IPTV               | If "Obtain an IPv6 address automatically" is chosen, DHCPv6 Client will be enabled on this WAN interface.                                                                                                    |   |
| Wireless           | If "Use the following Static IPv6 address" is chosen, enter the static WAN IPv6 address. If the address prefix length is not specified, it will be default to /64.                                                                                                    |   |
| Diagnostics        |                                                                                                    |   |
| Management         | Obtain an IPv6 address automatically                                                                                                    |   |
|                    | Dhcpv6 Address Assignment (IANA)                                                                                                    |   |
|                    | Dhqw6 Prefix Delegation (IAPD)                                                                                                    | ~ |

#### To obtain an IP address automatically:

- 1. Select Obtain an IP address automatically.
- 2. Check Launch Dhcp6c for Prefix Delegation (IAPD).
- 3. If your ISP is using stateful DHCPv6, check Launch Dhcp6c for Address Assignment (IANA) also.
- 4. Click Next -> Next -> Apply/Save.

| <b>Tenga</b>       |                                                          |                                                                                                    |   |
|--------------------|----------------------------------------------------------|----------------------------------------------------------------------------------------------------|---|
|                    |                                                          |                                                                                                    |   |
|                    | WAN IP Settings                                          |                                                                                                    | _ |
| Device Info        |                                                          |                                                                                                    | ^ |
| Advanced Setup     | Enter information provided to you by your ISP1           | to configure the WAN IP settings.                                                                                 |   |
| Layer2 Interface   | Notice: If "Obtain an IP address automatically"          | is chosen, DHCP will be enabled for PVC in IPoE mode.                                                             |   |
| WAN Service        | If "Use the following Static IP address" is chose        | n, enter the WAN IP address, subnet mask and interface gateway.                                                   |   |
| LAN                |                                                          |                                                                                                    |   |
| NAT                | <ul> <li>Obtain an IP address automatically</li> </ul>   |                                                                                                    |   |
| Security           | Option 60 Vendor ID:                                     |                                                                                                    |   |
| Parental Control   | Option 61 IAID:                                          | (8 headecimal diots)                                                                                              |   |
| Quality of Service | Ortico 61 DUID:                                          | (hundering) dott)                                                                                                 |   |
| Routing            |                                                          |                                                                                                    |   |
| DNS                | Option 125: Option                                       | e O Enable                                                                                                    |   |
| DSL                | <ul> <li>Use the following Static IP address:</li> </ul> |                                                                                                    |   |
| UPnP               | WAN IP Address:                                          |                                                                                                    |   |
| Print Server       | WAN Subnet Mask:                                         |                                                                                                    |   |
| Storage Service    | WAN gateway IP Address:                                  |                                                                                                    |   |
| Interface Grouping |                                                          |                                                                                                    |   |
| IP Tunnel          |                                                          |                                                                                                    |   |
| Certificate        | Enter information provided to you by your ISP t          | to configure the WAN IPv6 settings.                                                                               |   |
| Multicast          | Notice:                                                  |                                                                                                    |   |
| IPTV               | If "Obtain an IPv6 address automatically" is che         | ssen, DHCPv6 Client will be enabled on this WAN interface.                                                        |   |
| Wireless           | If "Use the following Static IPv6 address" is cho        | sen, enter the static WAN IPv6 address. If the address prefix length is not specified, it will be default to /64. |   |
| Diagnostics        |                                                          |                                                                                                    |   |
| Management         | <ul> <li>Obtain an IPv6 address automatically</li> </ul> |                                                                                                    |   |
|                    | Dhcpv6 Address Assignment (IANA)                         |                                                                                                    |   |
|                    | <ul> <li>Dhcpv6 Prefix Delegation (IAPD)</li> </ul>      |                                                                                                    | ~ |

To configure a static IPv6 address

- 1. Select Use the following Static IPv6 address.
- 2. Configure WAN IPv6 Address/Prefix Length and WAN Next-Hop IPv6 Address.

| Device Info        | Use the following Static: IP address:                                                                                                    |  |
|--------------------|----------------------------------------------------------------------------------------------------|--|
| Idvanced Setup     | WAN IP Address:                                                                                                    |  |
| Layer2 Interface   | WAN Subnet Mask:                                                                                                    |  |
| WAN Service        | WAN gateway IP Address:                                                                                                    |  |
| LAN                |                                                                                                    |  |
| NAT                |                                                                                                    |  |
| Security           | Enter information provided to you by your ISP to configure the WAN IPv6 settings.                                                                                  |  |
| Parental Control   | Notice:                                                                                                    |  |
| Quality of Service | If "Obtain an IPv6 address automatically" is chosen, DHCPv6 Client will be enabled on this WAN interface.                                                          |  |
| Routing            | If "Use the following Static IPv6 address" is chosen, enter the static WAN IPv6 address. If the address prefix length is not specified, it will be default to /64. |  |
| DNS                |                                                                                                    |  |
| DSL                | Obtain an IPv6 address automatically                                                                                                    |  |
| UPnP               | Dhcpv6 Address Assignment (IANA)                                                                                                    |  |
| Print Server       | Dhows Prefix Delegation (IAPD)                                                                                                    |  |
| Storage Service    | Use the following Obtic That address:                                                                                                    |  |
| Interface Grouping |                                                                                                    |  |
| IP Tunnel          | Weik by Address Prent Length: 2000:1                                                                                                    |  |
| Certificate        |                                                                                                    |  |
| Multicast          | Construction and the state of the state with the state of the                                                                                                    |  |
| IPTV               | Spectry the next map and uses for this wave interface.                                                                                                    |  |
| Vireless           | Notice: This address can be exher a link tocal or a global unkast. Unvo address.                                                                                   |  |
| Hagnostics         | WAN Next-Hop IPve Address: 2013.:1                                                                                                    |  |

3. Click Next -> Next to enter the screen below.

| Tenda              |                                                                                                    |  |
|--------------------|----------------------------------------------------------------------------------------------------|--|
| and a second       |                                                                                                    |  |
|                    | SPECIPU Dats Server Interaces Available town Interaces                                                                   |  |
| Davico Info        |                                                                                                    |  |
| Advanced Setun     | ppp0.1 ettr0.3                                                                                                    |  |
| Laver2 Interface   | ppp1.2                                                                                                    |  |
| WAN Service        | a                                                                                                    |  |
| LAN                | 6 C                                                                                                    |  |
| NAT                |                                                                                                    |  |
| Security           |                                                                                                    |  |
| Parental Control   |                                                                                                    |  |
| Quality of Service | Use the following Static DNS IP address:                                                                                 |  |
| Routing            | Primary DNS server:                                                                                                    |  |
| DNS                | Serondary DNS server                                                                                                    |  |
| DSL                |                                                                                                    |  |
| UPnP               |                                                                                                    |  |
| Print Server       | IPu6: Select the configured WAN interface for IPv6 DNS server information DR enter the static IPv6 DNS server addresses. |  |
| Storage Service    | Note that selection a WAN interface for IPv6 DNS server will enable DHCPv6 Client on that interface.                     |  |
| Interface Grouping |                                                                                                    |  |
| IP Tunnel          | O Obtain TDu6 DBS Infe from a Wilk Interfacer                                                                            |  |
| Certificate        | With the first selection.                                                                                                |  |
| Multicast          | Wen include selected. ppp/ve_eni/pppv.1 V                                                                                |  |
| IPTV               | <ul> <li>Use the rotowing state: IPVb DHS address:</li> </ul>                                                            |  |
| Wireless           | Primary IPv6 DNS server:                                                                                                 |  |
| Diagnostics        | Secondary IPv6 DNS server:                                                                                               |  |
| Management         |                                                                                                    |  |
|                    |                                                                                                    |  |
|                    | Back Next                                                                                                    |  |

- Select Use the following Static IPv6 DNS address and manually enter the DNS server address. If you have two
  DNS server addresses, enter the second also.
- 5. Click Next -> Apply/Save.

# $\triangle$ *Note:*

If "Obtain an IP address automatically" is chosen, DHCP will be enabled for PVC in IPoE mode.

| Tenda                                                                               |                                                                                                    |
|-------------------------------------------------------------------------------------|----------------------------------------------------------------------------------------------------|
| Device Info<br>Advanced Setup<br>Layer2 Interface<br>ATM Interface<br>ETH Interface | Network Address Translation Settings Network Address Translation (NAT) allows you to share one Wide Area Network (WAN) IP address for multiple computers on your Local Area Network (LAN).  F Enable NAT |
| WAII Service<br>LAN<br>NAT<br>Security<br>Parental Control<br>Quality of Service    | Enable Fulcone NAT                                                                                                    |
| Routing<br>DNS                                                                      | IGHP Publicast                                                                                                    |
| DSL<br>UPnP<br>Print Server                                                         | Enable Isole Mulclast     No Mulclast VLAN Filter                                                                                                    |
| Storage Service<br>Interface Grouping<br>IP Tunnel                                  |                                                                                                    |
| Certificate<br>Multicast<br>IPTV                                                    | Back Next                                                                                                    |
| Wireless<br>Diagnostics                                                             |                                                                                                    |

Here you can configure the NAT settings. If you are unsure about the options, please keep the default settings and then click **Next**.

| Tenda                                              |                                                                                     |                                                                                                    | Home Rap       |
|----------------------------------------------------|-------------------------------------------------------------------------------------|----------------------------------------------------------------------------------------------------|----------------|
| Device Info<br>Advanced Setup<br>Layer2 Interface  | Routing Default Gateway                                                             |                                                                                                    |                |
| ATH Interface<br>ETH Interface                     | Default gateway interface lat can have n<br>connected. Priority order can be change | nultiple WAN interfaces served as system default gateways but only one will be used according to the priority with the first being the hipset and the last one the lowest priority if the WAN<br>of by removing all and adding them back in again. | N interface is |
| WAN Service                                        | Selected Default                                                                    | Available Routed WAN                                                                                                    |                |
| Security<br>Parental Control                       | ppp0.1                                                                              | anticitations<br>Jam0.2                                                                                                    |                |
| Quality of Service<br>Routing<br>DRS               | -05<br>160                                                                          |                                                                                                    |                |
| UPnP<br>Print Server                               |                                                                                     |                                                                                                    |                |
| Storage Service<br>Interface Grouping<br>IP Tunnel |                                                                                     |                                                                                                    |                |
| Certificate<br>Multicast                           |                                                                                     |                                                                                                    |                |
| Wireless<br>Diagnostics<br>Hanagement              |                                                                                     | Box Yest                                                                                                    |                |

Here you can configure the WAN gateway address. Default gateway interface list can have multiple WAN interfaces served as system default gateways but only one will be used according to the priority with the first being the higest and the last one the lowest priority if the WAN interface is connected. Priority order can be changed by removing all and

### Tenda<sup>®</sup>

adding them back in again.

If you are unsure about the options, please keep the default settings and then click Next.

| Tenda              |                                                                                                    |
|--------------------|----------------------------------------------------------------------------------------------------|
| Device Info        | DIIS Server Configuration                                                                                                    |
| Advanced Setup     |                                                                                                    |
| Layer2 Interface   | Select DNS Server Interface from available WAN interfaces OR enter static DNS server IP addresses for the system. In ATM mode, if only a single PVC with IPoA or static IPoE protocol is configured, Static DNS server IP addresses must b |
| ATM Interface      | entered.                                                                                                    |
| ETH Interface      | DRBS Server Interfaces can have multiple WARI interfaces served as system dns servers but only one will be used according to the priority with the first being the higest and the last one the lowest priority if the WARI interface is    |
| WAII Service       | connected. Priority order can be changed by removing all and adding them back in again.                                                                                                    |
| LAN                |                                                                                                    |
| NAT                | Select DNS Server Interface from available WAR Interfaces:                                                                                                    |
| Security           | Selected DNS Server                                                                                                    |
| Parental Control   | Interfaces Available WAN Interfaces                                                                                                    |
| Quality of Service |                                                                                                    |
| Routing            | pp0.1 am0.2                                                                                                    |
| DIIS               |                                                                                                    |
| DSL                |                                                                                                    |
| UPnP               |                                                                                                    |
| Print Server       | 8                                                                                                    |
| Storage Service    |                                                                                                    |
| Interface Grouping |                                                                                                    |
| IP Tunnel          |                                                                                                    |
| Certificate        | C Use the following Static DHS IP address:                                                                                                    |
| Hulticast          | Primary DNS server:                                                                                                    |
| IPTV               | Secondary DNS server:                                                                                                    |
| Wareless           |                                                                                                    |
| Diagnostics        |                                                                                                    |
| Management         |                                                                                                    |
|                    |                                                                                                    |

Here you can configure the WAN DNS address:

-Click the Select DNS Server Interface from available WAN interfaces option

-OR select the **Use the following Static DNS IP address** option and enter static DNS server IP addresses for the system And then click **Next**.

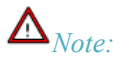

- 1. DNS Server Interfaces can have multiple WAN interfaces served as system dns servers but only one will be used according to the priority with the first being the higest and the last one the lowest priority if the WAN interface is connected. Priority order can be changed by removing all and adding them back in again.
- 2. In ATM mode, if only a single PVC with IPoA or static IPoE protocol is configured, Static DNS server IP addresses must be entered.
- 3. If you cannot locate the static DNS server IP information, ask your ISP to provide it.

| Tenda              |                          |                |
|--------------------|--------------------------|----------------|
|                    |                          |                |
|                    | WAN Satup - Summ         |                |
| Device Into        | wan secup - summ         | ыгу            |
| Advanced Setup     | Males avec that the a    | abbia na la ab |
| Layer2 Interface   | Make sure that the s     | ettings bei    |
| ATM Interface      |                          |                |
| ETH Interface      | Connection Type:         | IPoE           |
| WAN Service        | NAT:                     | Enabled        |
| LAN                | Full Cone NAT:           | Disabled       |
| NAT                | Tui conc intri           | Disabica       |
| Security           | Firewall:                | Enabled        |
| Parental Control   | IGMP Multicast:          | Disabled       |
| Quality of Service | Quality Of Service:      | Disabled       |
| Routing            | Quality of our field     |                |
| DNS                | chala Tanaha (chana Tana | harris di ta t |
| DSL                | CICK Apply/Save to       | nave this in   |
| UPnP               |                          |                |
| Print Server       |                          |                |
| Storage Service    |                          |                |
| Interface Grouping |                          |                |
| IP Tunnel          |                          |                |
| Certificate        |                          |                |
| Multicast          |                          |                |
| ΙΡΤΥ               |                          |                |
| Wireless           |                          |                |
| Diagnostics        |                          |                |
| Management         |                          |                |

Here you can view your configurations. Click Apply/Save to save your settings if everything is correctly set.

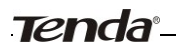

| Nevice Info        |           |             |         |            |                 |           | .,        | oe oecop    |             |          |          |  |
|--------------------|-----------|-------------|---------|------------|-----------------|-----------|-----------|-------------|-------------|----------|----------|--|
| Idvanced Setup     |           | C           | noose A | dd, Remove | or Edit to conf | igure a W | AN servic | e over a s  | elected int | terface. |          |  |
| Layer2 Interface   | Interface | Description | Tune    | Vian9021n  | ManMortd        | Tamp      | NAT       | Circoura II | TDu6        | MM       | Permovie |  |
| ATM Interface      | interrace | Description | Type    | vianoozap  | VIGINIUALU      | admb      | inest.    | racina      | 1.40        | PERA     | Remove   |  |
| ETH Interface      | atm0.2    | ipoe_0_0_35 | IPOE    | N/A        | N/A             | Disabled  | Enabled   | Enabled     | Disabled    | Disabled |          |  |
| WAN Service        |           |             |         |            |                 |           |           |             |             |          |          |  |
| LAN                |           |             |         |            |                 | -         |           |             |             |          |          |  |
| NAT                |           |             |         |            | Add             | Rem       | ove       |             |             |          |          |  |
| Security           |           |             |         |            |                 |           |           |             |             |          |          |  |
| Parental Control   |           |             |         |            |                 |           |           |             |             |          |          |  |
| Quality of Service |           |             |         |            |                 |           |           |             |             |          |          |  |
| Routing            |           |             |         |            |                 |           |           |             |             |          |          |  |
| DNS                |           |             |         |            |                 |           |           |             |             |          |          |  |
| DSL                |           |             |         |            |                 |           |           |             |             |          |          |  |
| UPnP               |           |             |         |            |                 |           |           |             |             |          |          |  |
| Print Server       |           |             |         |            |                 |           |           |             |             |          |          |  |
| Storage Service    |           |             |         |            |                 |           |           |             |             |          |          |  |
| Interface Grouping |           |             |         |            |                 |           |           |             |             |          |          |  |
| IP Tunnel          |           |             |         |            |                 |           |           |             |             |          |          |  |
| Certificate        |           |             |         |            |                 |           |           |             |             |          |          |  |
| Multicast          |           |             |         |            |                 |           |           |             |             |          |          |  |
| Huiocasc           |           |             |         |            |                 |           |           |             |             |          |          |  |
| IPTV               |           |             |         |            |                 |           |           |             |             |          |          |  |

When the IPoE connection is successful, you can access Internet.

#### Bridging

If you wish to iniate a dialup directly from your PC for Internet access or enjoy the entire Internet connection (instead of sharing it with others), you can use the Bridging DSL link type and create a dialup program on your PC.

If you have selected the **EoA** from the **ATM Interface** screen in **Layer2 Interface**, you will see the screen below when you click the **WAN Service** tab, select the configured interface and click **Next**.

| Tenda                                                                               |                                                                                                    |
|-------------------------------------------------------------------------------------|----------------------------------------------------------------------------------------------------|
| Device Info<br>Advanced Setup<br>Layer2 Interface<br>ATM Interface<br>ETH Interface | WAR Service Configuration<br>Select WAR service type:<br>C PFP over Ethernet<br>C P over Ethernet<br>6 Brdging                                  |
| WAN Service<br>LAN<br>NAT                                                           | Enter Service Description: br 0 0.35                                                                                                    |
| Security<br>Parental Control                                                        | For tagged service, enter valid 802.1P Priority and 802.1Q VLAN ID.<br>For untagged service, set -1 to both 802.1P Priority and 802.1Q VLAN ID. |
| Quality of Service<br>Routing<br>DNS                                                | Enter 802.1P Priority (9-7): .1<br>Enter 802.1Q VLAN ID (0-4094): .1                                                                            |
| DSL<br>UPnP<br>Print Server                                                         |                                                                                                    |
| Storage Service<br>Interface Grouping                                               | Back Ne                                                                                                    |
| Certificate<br>Multicast                                                            |                                                                                                    |
| IPTV<br>Wireless<br>Diagnostics                                                     |                                                                                                    |
| Management                                                                          |                                                                                                    |

The Enter Service Description field is optional. We recommend that you keep it unchanged from default and click Next.

| Tenda              |                                                                            |                    |  |  |  |  |  |
|--------------------|----------------------------------------------------------------------------|--------------------|--|--|--|--|--|
|                    |                                                                            |                    |  |  |  |  |  |
| Device Info        | WAN Setup - Summary                                                        |                    |  |  |  |  |  |
| Advanced Setup     |                                                                            |                    |  |  |  |  |  |
| Layer2 Interface   | Make sure that the settings below match the settings provided by your ISP. |                    |  |  |  |  |  |
| ATM Interface      |                                                                            |                    |  |  |  |  |  |
| ETH Interface      | Connection Type:                                                           | Bridge             |  |  |  |  |  |
| WAN Service        | NAT:                                                                       | Disabled           |  |  |  |  |  |
| LAN                | Full Cone NAT:                                                             | Dirabled           |  |  |  |  |  |
| NAT                | Tui cone man.                                                              | Disabled           |  |  |  |  |  |
| Security           | Firewall:                                                                  | Disabled           |  |  |  |  |  |
| Parental Control   | IGMP Multicast:                                                            | Not Applicable     |  |  |  |  |  |
| Quality of Service | Quality Of Service:                                                        | Disabled           |  |  |  |  |  |
| Routing            |                                                                            |                    |  |  |  |  |  |
| DNS                | Click "Apply/Save" to                                                      | have this interfac |  |  |  |  |  |
| DSL                | ener rippijjouro co                                                        |                    |  |  |  |  |  |
| UPnP               |                                                                            |                    |  |  |  |  |  |
| Print Server       |                                                                            |                    |  |  |  |  |  |
| Storage Service    |                                                                            |                    |  |  |  |  |  |
| Interface Grouping |                                                                            |                    |  |  |  |  |  |
| IP Tunnel          |                                                                            |                    |  |  |  |  |  |
| Multicast          |                                                                            |                    |  |  |  |  |  |
| IDTI               |                                                                            |                    |  |  |  |  |  |
|                    |                                                                            |                    |  |  |  |  |  |
| Wireless           |                                                                            |                    |  |  |  |  |  |
| Wireless           |                                                                            |                    |  |  |  |  |  |

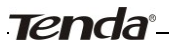

Here you can view your configurations. Click **Apply/Save** to save your settings if everything is correctly set.

| Tenda              |
|--------------------|
|                    |
|                    |
| evice Info         |
| Advanced Setup     |
| Layer2 Interface   |
| ATM Interface      |
| ETH Interface      |
| WAN Service        |
| LAN                |
| NAT                |
| Recurity           |
| rental Control     |
| Quality of Service |
| Routing            |
| DNS                |
| DSL                |
| UPnP               |
| Print Server       |
| Storage Service    |
| nterface Grouping  |
| IP Tunnel          |
| Certificate        |
| fulticast          |
| PTV                |
| aless              |
| ignostics          |
| lanagement         |

When the bridging connection is successful, you can access Internet.

# $\Lambda_{Note:}$

To configure multiple WAN connections, simply configure multiple ATM interfaces and then follow the instructions above.

### **PPPoA**

If you have selected the **PPPoA** from the **ATM Interface** screen in **Layer2 Interface**, you will see the screen below when you click the **WAN Service** tab, select the configured interface and click **Next**.

| Tenda              |                                         |
|--------------------|-----------------------------------------|
| Device Info        | WAN Service Configuration               |
| Advanced Setup     |                                         |
| Laver2 Interface   |                                         |
| ATM Interface      | Enter Service Description: pppoa 0 0 35 |
| ETH Interface      |                                         |
| WAN Service        | Network Protocal Selection:             |
| LAN                | IPV4 Only                               |
| NAT                | IPV4 Only<br>IPv4&IPv6(Dual Stack)      |
| Security           | IPv6 Only Back Next                     |
| Parental Control   |                                         |
| Quality of Service |                                         |
| Routing            |                                         |
| DNS                |                                         |
| DSL                |                                         |
| UPnP               |                                         |
| Print Server       |                                         |
| Storage Service    |                                         |
| Interface Grouping |                                         |
| IP Tunnel          |                                         |
| Certificate        |                                         |
| Multicast          |                                         |
| IPTV               |                                         |
| Wireless           |                                         |
| Diagnostics        |                                         |
| Management         |                                         |

- 1. Edit the Enter Service Description. This field is optional. We recommend that you keep the default.
- 2. Select a network protocol: IPv4, IPv6 or IPv4 & IPv6 (dual stack).
- 3. Click Next.

### Tenda<sup>®</sup>

| Tenda                |                                                                                                    |
|----------------------|----------------------------------------------------------------------------------------------------|
| Device Info          | PPP Username and Password                                                                                                    |
| Advanced Setup       |                                                                                                    |
| Layer2 Interface     | PPP usually requires that you have a user name and password to establish your connection. In the boxes below, enter the user name and password that your ISP has provided to y                                                                                                    |
| ATM Interface        |                                                                                                    |
| ETH Interface        | PPP Usemame: 123                                                                                                    |
| WAN Service          | PPP Password: •••                                                                                                    |
| LAN                  | Authentication Method: AUTO                                                                                                    |
| NAT                  |                                                                                                    |
| Security             | Enable Fulcone NAT                                                                                                    |
| Parental Control     |                                                                                                    |
| Quality of Service   | Dation demond (with idle times)                                                                                                    |
| Routing              | and the second second sec |
| DNS                  | Use Static IPv4 Address                                                                                                    |
| USL                  | Enable PPP Debug Mode                                                                                                    |
| OPHP<br>Drint Former |                                                                                                    |
| Storage Service      |                                                                                                    |
| Interface Grouping   | Multicast Proxy                                                                                                    |
| IP Tunnel            | Enable IGMP Multicast Proxy                                                                                                    |
| Certificate          | No Multicast VLAN Filter                                                                                                    |
| Multicast            | Read State                                                                                                    |
| IPTV                 | COLOR TWAL                                                                                                    |
| Wireless             |                                                                                                    |
| Diagnostics          |                                                                                                    |
| Management           |                                                                                                    |

- PPP User Name: This is for logging in to your ISP. If you cannot locate this information, ask your ISP to provide it.
- > **PPP Password:** This is for logging in to your ISP. If you cannot locate this information, ask your ISP to provide it.
- Authentication Method: This is used by ISP to authenticate the client that attempts to connect. If you are not sure, consult your ISP or select Auto.
- > **Dial on demand:** Connect to ISP only when there is traffic transmission. This saves your broadband Internet service bill.
- > **Enable PPP Debug Mode:** Only enable this feature if supported by your ISP.
- Bridge PPPoE Frames Between WAN and Local Ports: If enabled, PPPoE dialup frame from LAN side will directly egress the WAN port without modification.
- > Multicast Proxy: If enabled, the router will use multicast proxy.

If you are not sure about the options on this screen, simply enter your ISP user name and password and leave the other options unchanged from defaults. Click Next to enter the following screen.

#### WAN gateway

| Tenda              |                                      |                                                                                                    | Коте Ра        |
|--------------------|--------------------------------------|----------------------------------------------------------------------------------------------------|----------------|
| Danias Infe        | Routing Default Galencer             |                                                                                                    |                |
| Device Into        | noticity bottom becauty              |                                                                                                    |                |
| Advanced secup     |                                      |                                                                                                    |                |
| Layer2 Interface   | Barto beneration interface has one h |                                                                                                    |                |
| ATH Interface      | Detault gateway interface lat can in | are multiple www.interaces served as system original guteways out only one will be used according to the priority with the rist being the right and the last one the lowest priority is the w | IAN Interace 8 |
| ETH Interface      | connected, enority order can be ch   | rangeo by removing at ano aciding them back in again.                                                                                                    |                |
| WAN Service        |                                      |                                                                                                    |                |
| LAN                | Selected Default                     | Available Routed WAN                                                                                                    |                |
| NAT                | Gateway Interfaces                   | Interaces                                                                                                    |                |
| Security           |                                      | _                                                                                                    |                |
| Parental Control   | popoa0                               |                                                                                                    |                |
| Quality of Service |                                      |                                                                                                    |                |
| Routing            |                                      |                                                                                                    |                |
| DNS                | 4×                                   |                                                                                                    |                |
| DSL                |                                      |                                                                                                    |                |
| UPnP               |                                      |                                                                                                    |                |
| Print Server       |                                      |                                                                                                    |                |
| Storage Service    |                                      |                                                                                                    |                |
| Interface Grouping |                                      |                                                                                                    |                |
| IP Tunnel          |                                      |                                                                                                    |                |
| Certificate        |                                      |                                                                                                    |                |
| Hulticast          |                                      |                                                                                                    |                |
| IPTV               |                                      |                                                                                                    |                |
| Wireless           |                                      | Badi Wert                                                                                                    |                |
| Diagnostics        |                                      |                                                                                                    |                |
| Hanagement         |                                      |                                                                                                    |                |

Here you can configure the WAN gateway address. After you configure it click Next. The default setting is recommended.

# $\Lambda_{Note:}$

Default gateway interface list can have multiple WAN interfaces served as system default gateways but only one will be used according to the priority with the first being the higest and the last one the lowest priority if the WAN interface is connected. Priority order can be changed by removing all and adding them back in again.

### Tenda<sup>®</sup>-

#### WAN DNS

| Tenda              |                                                                                                    |
|--------------------|----------------------------------------------------------------------------------------------------|
| Device Info        | DItS Server Configuration                                                                                                    |
| Advanced Setup     |                                                                                                    |
| Layer2 Interface   | Select DNS Server Interface from available WAN interfaces OR enter static DNS server IP addresses for the system. In ATM mode, if only a single PVC with IPoA or static IPOE protocol is configured, Static DNS server IP addresses must be                                                                                                    |
| ATH Interface      | entarod.                                                                                                    |
| ETH Interface      | DNS Server Interfaces can have multiple WAN interfaces served as system dns servers but only one will be used according to the priority with the first being the hipset and the last one the lowest priority if the WAN interface is                                                                                                    |
| WAN Service        | connected. Priority order can be changed by removing all and adding them back in again.                                                                                                    |
| LAN                |                                                                                                    |
| NAT                | Select DNS Server Interface from available WAN interfaces:                                                                                                    |
| Security           | Selected DNS Server                                                                                                    |
| Parental Control   | Interfaces Allowed Hower Interfaces                                                                                                    |
| Quality of Service |                                                                                                    |
| Routing            | 04000                                                                                                    |
| DNS                |                                                                                                    |
| DSL                |                                                                                                    |
| UPnP               |                                                                                                    |
| Print Server       |                                                                                                    |
| Storage Service    |                                                                                                    |
| Interface Grouping |                                                                                                    |
| IP Tunnel          | C Up the following Electric DBF TR address                                                                                                    |
| Certificate        | <ul> <li>Use user conversion account of a second second secon</li></ul> |
| Hulticast          | HITMY DRS MEVEL                                                                                                    |
| IPTV               | Secondary Units server:                                                                                                    |
| Wireless           |                                                                                                    |
| Diagnostics        |                                                                                                    |
| Management         |                                                                                                    |

Here you can configure the WAN DNS address:

#### -Click the Select DNS Server Interface from available WAN interfaces option

-OR select the **Use the following Static DNS IP address** option and enter static DNS server IP addresses for the system And then click **Next**.

# $\triangle$ *Note:*

- 1. DNS Server Interfaces can have multiple WAN interfaces served as system dns servers but only one will be used according to the priority with the first being the higest and the last one the lowest priority if the WAN interface is connected. Priority order can be changed by removing all and adding them back in again.
- 2. In ATM mode, if only a single PVC with IPoA or static IPoE protocol is configured, Static DNS server IP addresses must be entered.
- 3. If you cannot locate the static DNS server IP information, ask your ISP to provide it.

| Tenda              | 6                     |              |
|--------------------|-----------------------|--------------|
| Device Info        | WAN Setup - Summ      | iary         |
| Advanced Setup     |                       |              |
| Layer2 Interface   | Make sure that the se | ittings bek  |
| ATM Interface      | Connection Type:      | DDDoA        |
| WAN Service        | connection type.      | FFFUA        |
| LAN                | NAT:                  | Enabled      |
| NAT                | Full Cone NAT:        | Disabled     |
| Security           | Firewall:             | Enabled      |
| Parental Control   | IGMP Multicast:       | Disabled     |
| Quality of Service | Quality Of Service:   | Enabled      |
| Routing            |                       |              |
| DSL                | Click "Apply/Save" to | have this in |
| UPnP               |                       |              |
| Print Server       |                       |              |
| Storage Service    |                       |              |
| Interface Grouping |                       |              |
| IP Tunnel          |                       |              |
| Certificate        |                       |              |
| Multicast          |                       |              |
| Wireless           |                       |              |
| Diagnostics        |                       |              |
| Management         |                       |              |

Here you can view your configurations. Click Apply/Save to save your settings if everything is correctly set.

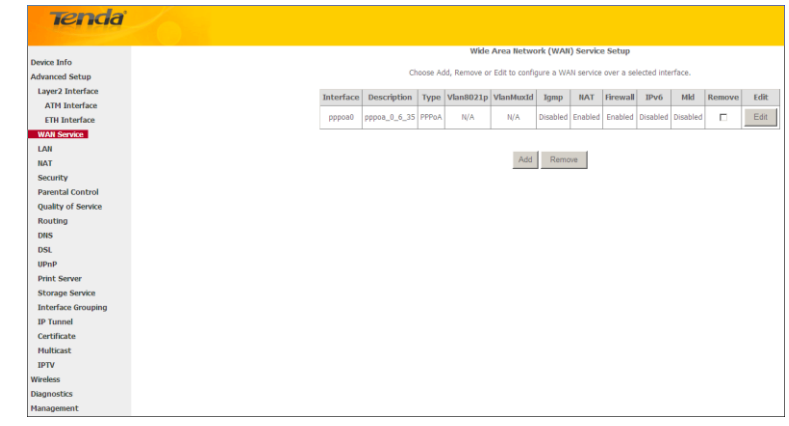

When the PPPoA connection is successful, you can access Internet.

### IPoA

If you have selected the **IPoA** from the **ATM Interface** screen in **Layer2 Interface**, you will see the screen above when you click the **WAN Service** tab, select the configured interface and click **Next**.

|                    | WAN Service Configuration              |        |
|--------------------|----------------------------------------|--------|
| Device Info        |                                        |        |
| Advanced Setup     |                                        |        |
| Layer2 Interface   | Enter Service Description: ipoa 0 0 35 |        |
| ATM Interface      |                                        |        |
| ETH Interface      |                                        |        |
| WAN Service        | Bac                                    | k Next |
| LAN                |                                        |        |
| NAT                |                                        |        |
| Security           |                                        |        |
| Parental Control   |                                        |        |
| Quality of Service |                                        |        |
| Routing            |                                        |        |
| DNS                |                                        |        |
| DSL                |                                        |        |
| UPnP               |                                        |        |
| Print Server       |                                        |        |
| Storage Service    |                                        |        |
| Interface Grouping |                                        |        |
| IP Tunnel          |                                        |        |
| Certificate        |                                        |        |
| Multicast          |                                        |        |
| IPTV               |                                        |        |
| Wireless           |                                        |        |
| Diagnostics        |                                        |        |
| Management         |                                        |        |

- 1. Edit the Enter Service Description. This field is optional. We recommend that you keep the default.
- 2. Click Next.

| Tenda              |                                                                                 |      |
|--------------------|---------------------------------------------------------------------------------|------|
| Device Info        | WAN IP Settings                                                                 |      |
| Advanced Setup     |                                                                                 |      |
| Layer2 Interface   | Enter information provided to you by your ISP to configure the WAN IP settings. |      |
| WAN Service        |                                                                                 |      |
| LAN                | WAN IP Address: 0.0.0.0                                                         |      |
| NAT                | WAN Subnet Mask: 0.0.0.0                                                        |      |
| Security           |                                                                                 |      |
| Parental Control   | Back                                                                            | Next |
| Quality of Service |                                                                                 |      |
| Routing            |                                                                                 |      |
| DNS                |                                                                                 |      |
| DSL                |                                                                                 |      |
| UPnP               |                                                                                 |      |
| Print Server       |                                                                                 |      |
| Storage Service    |                                                                                 |      |
| Interface Grouping |                                                                                 |      |
| IP Tunnel          |                                                                                 |      |
| Certificate        |                                                                                 |      |
| Multicast          |                                                                                 |      |
| IPTV               |                                                                                 |      |
| Wireless           |                                                                                 |      |
| Diagnostics        |                                                                                 |      |
| Management         |                                                                                 |      |

- ♦ WAN IP Address: The Internet IP address provided by your ISP for accessing Internet.
- \* WAN Subnet Mask: The subnet mask address provided by your ISP for accessing Internet.

Enter the WAN IP address and subnet mask assigned by your ISP. This information should have been provided to you by your ISP. If you cannot locate this information, ask your ISP to provide it. And then click **Next** to enter the following screen.

| Tenda              |                                                                                                    |
|--------------------|----------------------------------------------------------------------------------------------------|
| Device Info        | Network Address Translation Settings                                                                                                    |
| Advanced Setup     |                                                                                                    |
| Layer2 Interface   | Network Address Translation (INAT) allows you to share one Wide Area Network (WAN) IP address for multiple computers on your Local Area Network (LAN). |
| WAN Service        |                                                                                                    |
| LAN                | Enable NAT                                                                                                    |
| NAT                | Coshia Eulerone NAT                                                                                                    |
| Security           |                                                                                                    |
| Parental Control   | P203                                                                                                    |
| Quality of Service | Enable Firewall                                                                                                    |
| Routing            |                                                                                                    |
| DNS                |                                                                                                    |
| DSL                | IGMP Multicast                                                                                                    |
| UPnP               |                                                                                                    |
| Print Server       | Enable IGMP Multicast                                                                                                    |
| Storage Service    | No Medicart VI All Effor                                                                                                    |
| Interface Grouping |                                                                                                    |
| IP Tunnel          |                                                                                                    |
| Certificate        |                                                                                                    |
| Multicast          |                                                                                                    |
| IPTV               | Back Next                                                                                                    |
| Wireless           |                                                                                                    |
| Diagnostics        |                                                                                                    |
| Management         |                                                                                                    |

If you are unsure about the options on the screen above, keep the defaults and click Next.

| Tenda              |                                           |                                                                                                    | Home Pag         |
|--------------------|-------------------------------------------|----------------------------------------------------------------------------------------------------|------------------|
| Device Info        | Routing Default Gateway                   |                                                                                                    |                  |
| Advanced Setup     |                                           |                                                                                                    |                  |
| Layer2 Interface   |                                           |                                                                                                    |                  |
| WAN Service        | Default gateway interface list can have i | multiple WANI interfaces served as system default gateways but only one will be used according to the priority with the first being the higest and the last one the lowest priority if the | WAN interface is |
| LAN                | connected. Priority order can be change   | id by removing all and adding them back in again.                                                                                                    |                  |
| NAT                |                                           |                                                                                                    |                  |
| Security           | Selected Default                          | Available Routed WAN                                                                                                    |                  |
| Parental Control   | Gateway Interfaces                        | Interfaces                                                                                                    |                  |
| Quality of Service |                                           |                                                                                                    |                  |
| Routing            | ipoa0                                     |                                                                                                    |                  |
| DRS                |                                           |                                                                                                    |                  |
| DSI.               | -5                                        |                                                                                                    |                  |
| UPnP               | 4                                         |                                                                                                    |                  |
| Print Server       |                                           |                                                                                                    |                  |
| Storage Service    |                                           |                                                                                                    |                  |
| Interface Grouping |                                           |                                                                                                    |                  |
| IP Tunnel          |                                           |                                                                                                    |                  |
| Certificate        |                                           |                                                                                                    |                  |
| Hulticast          |                                           |                                                                                                    |                  |
| IPTV               |                                           |                                                                                                    |                  |
| Wireless           |                                           |                                                                                                    |                  |
| Diagnostics        |                                           | Band Ment                                                                                                    |                  |
| Hanagement         |                                           | anne internet                                                                                                    |                  |

Here you can configure the WAN gateway address. After you configure it click **Next**. The default setting is recommended.

# $\Lambda_{Note:}$

Tenda<sup>®</sup>

Default gateway interface list can have multiple WAN interfaces served as system default gateways but only one will be used according to the priority with the first being the higest and the last one the lowest priority if the WAN interface is connected. Priority order can be changed by removing all and adding them back in again.

| Tenda              |                                                                                                    |
|--------------------|----------------------------------------------------------------------------------------------------|
| Device Info        | DIIS Server Configuration                                                                                                    |
| Advanced Setup     |                                                                                                    |
| Layer2 Interface   | Select DNS Server Interface from available WANI interfaces OR enter static DNS server IP addresses for the system. In ATM mode, if only a single PVC with IPoA or static IPOE protocol is configured, Static DNS server IP addresses must be |
| WAN Service        | entered.                                                                                                    |
| LAN                | DBS Server Interfaces can have multiple WAN interfaces served as system dns servers but only one will be used according to the priority with the first being the higest and the last one the lowest priority if the WAN interface is         |
| NAT                | connected. Priority order can be changed by removing all and adding them back in again.                                                                                                    |
| Security           |                                                                                                    |
| Parental Control   | C Select DHS Server Interface from available WAII interfaces:                                                                                                    |
| Quality of Service | Selected DNS Server                                                                                                    |
| Routing            | Interfaces Available Vian Interfaces                                                                                                    |
| DNS                |                                                                                                    |
| DSL                |                                                                                                    |
| UPnP               |                                                                                                    |
| Print Server       |                                                                                                    |
| Storage Service    |                                                                                                    |
| Interface Grouping |                                                                                                    |
| IP Tunnel          |                                                                                                    |
| Certificate        |                                                                                                    |
| Hulticast          |                                                                                                    |
| IPTV               | <ul> <li>use the romoving static units ar address;</li> </ul>                                                                                                    |
| Wireless           | Pirmary DRS server:                                                                                                    |
| Diagnostics        | Secondary DNS server:                                                                                                    |
| Management         |                                                                                                    |

Here you can configure the WAN DNS address:

-Click the Select DNS Server Interface from available WAN interfaces option

-OR select the Use the following Static DNS IP address option and enter static DNS server IP addresses for the system

And then click **Next** to enter the following screen.

| Tenda              |                       |              |
|--------------------|-----------------------|--------------|
|                    |                       |              |
| Device Info        | WAN Setup - Summ      | iary         |
| Advanced Setup     |                       |              |
| Layer2 Interface   | Make sure that the se | ettings belo |
| WAN Service        |                       |              |
| LAN                | Connection Type:      | IPoA         |
| NAT                | NAT:                  | Enabled      |
| Security           | Full Cone NAT:        | Disabled     |
| Parental Control   | Firowall:             | Enabled      |
| Quality of Service | Thewan.               | Linabled     |
| DNS                | IGMP Multicast:       | Disabled     |
| DSI                | Quality Of Service:   | Enabled      |
| UPnP               |                       |              |
| Print Server       | Click "Apply/Save" to | have this i  |
| Storage Service    |                       |              |
| Interface Grouping |                       |              |
| IP Tunnel          |                       |              |
| Certificate        |                       |              |
| Multicast          |                       |              |
| IPTV               |                       |              |
| Wireless           |                       |              |
| Diagnostics        |                       |              |
|                    |                       |              |

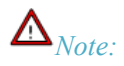

- 1. DNS Server Interfaces can have multiple WAN interfaces served as system dns servers but only one will be used according to the priority with the first being the higest and the last one the lowest priority if the WAN interface is connected. Priority order can be changed by removing all and adding them back in again.
- 2. In ATM mode, if only a single PVC with IPoA or static IPoE protocol is configured, Static DNS server IP addresses must be entered.
- 3. If you cannot locate the static DNS server IP information, ask your ISP to provide it.

Confirm your settings and then click Apply/Save to apply and save your settings. Your settings will then be displayed on the screen below:

| enda             |    |           |             |       |            |                |              |           |            |            |          |        |   |
|------------------|----|-----------|-------------|-------|------------|----------------|--------------|-----------|------------|------------|----------|--------|---|
|                  |    |           |             |       | Wid        | ie Area Netv   | vork (WA     | JI) Servi | ce Setup   |            |          |        |   |
| e Info           |    |           | ci.         | 0.050 | Idd Remove | or Edit to con | figure a M   | IAN contr | o over a c | elected in | terface  |        |   |
| anced Setup      |    |           |             |       |            |                | inguite d'in |           |            |            |          |        |   |
| yer2 Interface   | I. | interface | Description | Туре  | Vlan8021p  | VlanMuxId      | Igmp         | NAT       | Firewall   | IPv6       | Mkl      | Remove |   |
| All Service      |    | icon0     | inon 0 0 25 | IRoA  | N/A        | N/A            | Dirabled     | Enabled   | Enabled    | Dirabled   | Disabled |        |   |
| N                |    | ipouo     |             |       | 10/10      | 14/5           | DIBUUIEU     | LINDIEG   | Chooled    | Chautheu   | Disobled | - C    | _ |
|                  |    |           |             |       |            |                |              |           |            |            |          |        |   |
| curity           |    |           |             |       |            | Add            | Ren          | 10/10     |            |            |          |        |   |
| ality of Service |    |           |             |       |            | _              | _            |           |            |            |          |        |   |
| uting            |    |           |             |       |            |                |              |           |            |            |          |        |   |
| IS IS            |    |           |             |       |            |                |              |           |            |            |          |        |   |
| SI.              |    |           |             |       |            |                |              |           |            |            |          |        |   |
| PnP              |    |           |             |       |            |                |              |           |            |            |          |        |   |
| rint Server      |    |           |             |       |            |                |              |           |            |            |          |        |   |
| orage Service    |    |           |             |       |            |                |              |           |            |            |          |        |   |
| terface Grouping |    |           |             |       |            |                |              |           |            |            |          |        |   |
| Tunnel           |    |           |             |       |            |                |              |           |            |            |          |        |   |
| ertificate       |    |           |             |       |            |                |              |           |            |            |          |        |   |
| ulticast         |    |           |             |       |            |                |              |           |            |            |          |        |   |
| PTV              |    |           |             |       |            |                |              |           |            |            |          |        |   |
| eless            |    |           |             |       |            |                |              |           |            |            |          |        |   |
| nostics          |    |           |             |       |            |                |              |           |            |            |          |        |   |
| nagement         |    |           |             |       |            |                |              |           |            |            |          |        |   |

#### To setup WAN Service for ETH Interface

If you select and configured the **ETH Interface** (Ethernet uplink), follow steps below to configure the WAN service: Two Internet connections: PPP over Ethernet (PPPoE) and IP over Ethernet (IPoE) are available in the Ethernet uplink mode.

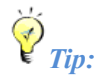

eth0, eth1, eth3 and eth3 respectively represent the LAN port1, LAN port2, LAN port3 and LAN port4 of the device.

#### **PPP over Ethernet (PPPoE)**

Click Advanced Setup -> WAN Service -> Add, select the configured interface and then click Next to enter the following screen.

| Tenda                                                                               |                                                                                                    |
|-------------------------------------------------------------------------------------|----------------------------------------------------------------------------------------------------|
| Device Info<br>Advanced Setup<br>Layer2 Interface<br>ATM Interface<br>ETH Interface | WAN Service Configuration<br>Select WAN service type:<br>© FPP over Ethernet (PPPoE)<br>C P over Ethernet<br>C Endging                          |
| WAN Service<br>Lan<br>Nat                                                           | Enter Service Description: pppoe eth3                                                                                                    |
| Security<br>Parental Control<br>Quality of Service                                  | For bagged service, enter valid 802.1P Priority and 802.1Q VLAN ID.<br>For untagged service, set -1 to both 802.1P Priority and 802.1Q VLAN ID. |
| Routing                                                                             | Enter 802.1 P Priority [0-7]: -1<br>Enter 802.1 Q VLAN ID [0-4094]: -1                                                                          |
| UPnP<br>Print Server                                                                | Network Protocal Selection:<br>IFV4 Only                                                                                                    |
| Storage Service<br>Interface Grouping<br>IP Tunnel                                  | IP-48IP-6Oual Stack)<br>IP-6 Only Back Next                                                                                                    |
| Certificate<br>Multicast<br>IPTV                                                    |                                                                                                    |
| Wireless<br>Diagnostics                                                             |                                                                                                    |

- 1. Select PPPoE.
- 2. Edit the Enter Service Description. This field is optional. We recommend that you keep the default.
- 3. Select a network protocol: IPv4, IPv6 or IPv4 & IPv6 (dual stack).
- 4. Click Next.

# $\Lambda_{Note:}$

If you select IPv6 or IPv4 & IPv6 (dual stack), skip to IPv6.

| Tenda              |                                                                                                    |
|--------------------|----------------------------------------------------------------------------------------------------|
| Device Info        | PPP Username and Password                                                                                                    |
| Advanced Setup     |                                                                                                    |
| Layer2 Interface   | PPP usually requires that you have a user name and password to establish your connection. In the boxes below, enter the user name and password that your ISP has provided to you. |
| ATM Interface      |                                                                                                    |
| ETH Interface      | PPP Usemame:                                                                                                    |
| WAN Service        | PPP Password:                                                                                                    |
| LAN                | PPPOE Service Name:                                                                                                    |
| NAT                | Authentication Method: AUTO                                                                                                    |
| Security           |                                                                                                    |
| Parental Control   | MAC clone:                                                                                                    |
| Quality of Service |                                                                                                    |
| Routing            | Enable Fulcone NAT                                                                                                    |
| DNS                | Daloo (amad (with ills timeout time)                                                                                                    |
| USL                | and on centerio (more or received)                                                                                                    |
| Drint Former       | L PPP IP extension                                                                                                    |
| Storage Service    | Use Static IPv4 Address                                                                                                    |
| Interface Grouping | Enable PPP Debug Mode                                                                                                    |
| IP Tunnel          | Bridge BOBINE Ensmall Behaviore WAM and Local Parts                                                                                                    |
| Certificate        | Kin anage FFF de Freihe advereen enne and obter Forte                                                                                                    |
| Multicast          |                                                                                                    |
| IPTV               | Multimat Decase                                                                                                    |
| Wireless           |                                                                                                    |
| Diagnostics        | L Enable John Muticust Proxy                                                                                                    |
| Management         | Ne Mubicast VLAN Filter                                                                                                    |
|                    | Back Next                                                                                                    |

- PPP User Name: This is for logging in to your ISP. If you cannot locate this information, ask your ISP to provide it.
- PPP Password: This is for logging in to your ISP. If you cannot locate this information, ask your ISP to provide it.
- \* **PPPoE Service Name:** This information is provided by your ISP. Only enter it if instructed by your ISP.
- Authentication Method: This is used by ISP to authenticate the client that attempts to connect. If you are not sure, consult your ISP or select Auto.

- Clone MAC: Clicking this button copies the MAC address of your PC to the router. Many broadband ISPs restrict access by allowing traffic only from the MAC address of your broadband modem, but some ISPs additionally register the MAC address of the network interface card in your computer when your account is first opened. They then accept traffic only from the MAC address of that computer. If so, configure your router to "clone" the MAC address from the authorized computer.
- ✤ Dial on demand: Connect to ISP only when there is traffic transmission. This saves your broadband Internet service bill.
- PPP IP extension: If enabled, all the IP addresses in outgoing packets including management packets on the WAN port will be changed to the device's WAN IP address. Only change the default settings if necessary.
- \* Enable PPP Debug Mode: Only enable this feature if supported by your ISP.
- ♦ Bridge PPPoE Frames Between WAN and Local Ports: If enabled, PPPoE dialup frame from LAN side will directly egress the WAN port without modification.
- **Multicast Proxy:** If enabled, the router will use multicast proxy.

If you are not sure about the options on this screen, simply enter your ISP user name and password and leave the other options unchanged from defaults. Click **Next**.

#### IPv6

If you select IPv4 as the network protocol, skip this section.

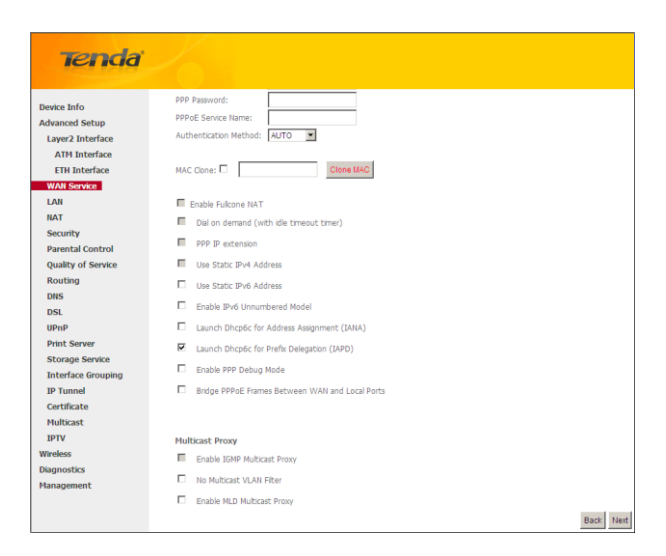

- 1. Check Launch Dhcp6c for Prefix Delegation (IAPD).
- 2. If your ISP is using stateful DHCPv6, check Launch Dhcp6c for Address Assignment (IANA) also. Or configure a static IP address.
- 3. Click Next -> Next -> Apply/Save.

#### WAN Gateway

| Tenda                                                                                                    |                                                                      |                                                                                                    | Home Page  |
|----------------------------------------------------------------------------------------------------|----------------------------------------------------------------------|----------------------------------------------------------------------------------------------------|------------|
| Desice Info<br>Advanced Setup<br>Layer2 Interface<br>ATH Interface                                               | Routing Default Gateway<br>Default gateway interface list can have n | while this and fees even it as when which presents by this well is used according to the preshy with the first being the legent and the lare the levent preshy first white | terface is |
| ETH Interface                                                                                                    | cannected. Prority order can be change                               | d by removing all and adding them back in again.                                                                                                    |            |
| LAN NAT                                                                                                    | Selected Default<br>Galerany Interfaces                              | Available Routed WAR                                                                                                    |            |
| Security                                                                                                    |                                                                      |                                                                                                    |            |
| Parental Control<br>Quality of Service<br>Rosting<br>DISS<br>DISS<br>DISS<br>DISS<br>DISS<br>DISS<br>DISS<br>DIS | 10041<br>1                                                           |                                                                                                    |            |
| BFTV<br>Weekss<br>Disprosition<br>Nanagement                                                                     |                                                                      | nor me                                                                                                    |            |

Here you can configure the WAN gateway address. After you configure it click Next. The default setting is recommended.

#### WAN DNS

Here you can configure the WAN DNS address. After you configure it click **Next**. The default setting is recommended if you cannot locate this information.

| Tenda              |                                                                                                    |
|--------------------|----------------------------------------------------------------------------------------------------|
|                    |                                                                                                    |
| Device Info        | DIS Server Configuration                                                                                                    |
| Advanced Setup     |                                                                                                    |
| Laver2 Interface   | Select DNS Server Interface from available WIAN Interfaces OR enter static DNS server IP addresses for the system. In ATM mode, if only a single PVC with IPioA or static IPoE protocol is configured, Static DNS server IP addresses must b |
| ATM Interface      | entered.                                                                                                    |
| ETH Interface      | DIS Server Interfaces can have multiple WAN interfaces served as system dns servers but only one will be used according to the priority with the first being the higest and the last one the lowest priority if the WAN interface is         |
| WAN Service        | connected. Priority order can be changed by removing all and adding them back in again.                                                                                                    |
| LAN                |                                                                                                    |
| NAT                | Select DBS Server Interface from available WAN interfaces:                                                                                                    |
| Security           | Selected DNS Server                                                                                                    |
| Parental Control   | Interfaces Available WAIN Interfaces                                                                                                    |
| Quality of Service |                                                                                                    |
| Routing            |                                                                                                    |
| DRIS               | ppp0.1                                                                                                    |
| DSL                |                                                                                                    |
| UPnP               |                                                                                                    |
| Print Server       | <u>*</u>                                                                                                    |
| Storage Service    |                                                                                                    |
| Interface Grouping |                                                                                                    |
| IP Tunnel          |                                                                                                    |
| Certificate        | C Use the following Static DHS IP address:                                                                                                    |
| Multicast          | Primary DNS server:                                                                                                    |
| IPTV               | Secondary DHS server:                                                                                                    |
| Wireless           |                                                                                                    |
| Diagnostics        |                                                                                                    |
| Hanagement         |                                                                                                    |

Here you can configure the WAN DNS address:

-Click the Select DNS Server Interface from available WAN interfaces option

-OR select the **Use the following Static DNS IP address** option and enter static DNS server IP addresses for the system And then click **Next**.

| Tenda                              | 1                     |             |
|------------------------------------|-----------------------|-------------|
| Device Info                        | WAN Setup - Sumn      | nary        |
| Advanced Setup<br>Layer2 Interface | Make sure that the s  | ettings bek |
| ETH Interface                      | Connection Type:      | PPPoE       |
| WAN Service                        | NAT:                  | Enabled     |
| LAN                                | Full Cone NAT:        | Disabled    |
| NAT                                | Firewall:             | Enabled     |
| Parental Control                   | IGMP Multicast:       | Disabled    |
| Quality of Service                 | Quality Of Service:   | Enabled     |
| Routing                            | Quality of Service.   | Linabled    |
| DNS                                | Click "Apply/Save" to | have this i |
| UPnP                               |                       |             |
| Print Server                       |                       |             |
| Storage Service                    |                       |             |
| Interface Grouping                 |                       |             |
| IP Tunnel                          |                       |             |
| Certificate                        |                       |             |
| IPTV                               |                       |             |
| Wireless                           |                       |             |
| Diagnostics                        |                       |             |
| Management                         |                       |             |

Here you can view your configurations. Click Apply/Save to save your settings if everything is correctly set.

| Tenda                                                                                                    |
|----------------------------------------------------------------------------------------------------|
| - ICICI                                                                                                    |
| union Berlin                                                                                                    |
| Device Info                                                                                                    |
| Lauren Jahardana                                                                                                    |
| ATM Interface                                                                                                    |
| ATM Interface                                                                                                    |
| ETH Internace                                                                                                    |
| W/MI Service                                                                                                    |
| LOW NAT                                                                                                    |
| field for the second second se |
| Barantal Control                                                                                                    |
| Quality of Equipo                                                                                                    |
| Quality of Service                                                                                                    |
| DNE                                                                                                    |
| DEL                                                                                                    |
| URoP.                                                                                                    |
| Brint Senier                                                                                                    |
| Storage Comice                                                                                                    |
| Interface Grouping                                                                                                    |
| IR Tunnel                                                                                                    |
| Certificate                                                                                                    |
| lticast                                                                                                    |
| DV                                                                                                    |
| News                                                                                                    |
| nostics                                                                                                    |
| nagement                                                                                                    |
| ranayement.                                                                                                    |

When the PPPoE connection is successful, you can access Internet.

### Tenda \_\_\_\_

### IP over Ethernet (IPoE)

If your ISP uses DHCP to assign your IP address or if your ISP assigns you a static (fixed) IP address, IP subnet mask and the gateway IP address, you need to select the IP over Ethernet (IPoE).

Click Advanced Setup -> WAN Service -> Add, select the configured interface and then click Next to enter the following screen.

| Tenda              |                                                                          |
|--------------------|--------------------------------------------------------------------------|
|                    | WAN Service Configuration                                                |
| Device Info        | Select WAN service type:                                                 |
| Advanced Setup     | O PPP over Ethernet (PPPoE)                                              |
| Layer2 Interface   | IP over Ethernet                                                         |
| ATM Interface      | O Bridging                                                               |
| ETH Interface      |                                                                          |
| WAN Service        | Enter Convice Description                                                |
| LAN                | Enter Service Description. Tipoe eth3                                    |
| NAT                |                                                                          |
| Security           | For tagged service, enter valid 802.1P Priority and 802.1Q VLAN ID.      |
| Parental Control   | For untagged service, set -1 to both 802.1P Priority and 802.1Q VLAN ID. |
| Quality of Service | Enter 802 1P Priority [0-7]                                              |
| Routing            | Enter 802 10 VI AN TO [0-4094]                                           |
| DNS                |                                                                          |
| DSL                |                                                                          |
| UPnP               | Network Protocal Selection:                                              |
| Print Server       | IPV4 Only                                                                |
| Storage Service    | IPv4 Only<br>IPv4&IPv6(Dual Stack)                                       |
| Interface Grouping | IPv6 Only Back Next                                                      |
| IP Tunnel          |                                                                          |
| Certificate        |                                                                          |
| Multicast          |                                                                          |
| IPTV               |                                                                          |
| Wireless           |                                                                          |

- 1. Select IPoE.
- 2. Edit the Enter Service Description. This field is optional. We recommend that you keep the default.
- 3. Select a network protocol: IPv4, IPv6 or IPv4 & IPv6 (dual stack).
- 4. Click Next.

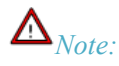

If you select IPv6 or IPv4 & IPv6 (dual stack), skip to IPv6.

| Device Info        | WAN IP Settings                                                                                                 |
|--------------------|----------------------------------------------------------------------------------------------------|
| Advanced Setup     |                                                                                                    |
| Layer2 Interface   | Enter information provided to you by your ISP to configure the WAN IP settings.                                 |
| ATM Interface      | Notice: If "Obtain an IP address automatically" is chosen, DHCP will be enabled for PVC in IPoE mode.           |
| ETH Interface      | If "Use the following Static IP address" is chosen, enter the WAN IP address, subnet mask and interface gateway |
| WAN Service        |                                                                                                    |
| LAN                | <ul> <li>Obtain an IP address automatically</li> </ul>                                                          |
| NAT                | Option 60 Vendor ID:                                                                                            |
| Security           | Option 61 IAID: (8 hexadecimal digits)                                                                          |
| Parental Control   | Option 61 DUID: (hexadecimal digit)                                                                             |
| Quality of Service | Ontion 125: O Disable O Enable                                                                                  |
| Routing            | C Use the following Static ID address:                                                                          |
| DNS                | Cose the following static in address:                                                                           |
| DSL                | WAN IP Address:                                                                                                 |
| UPnP               | WAN Subnet Mask:                                                                                                |
| Print Server       | WAN gateway IP Address:                                                                                         |
| Storage Service    |                                                                                                    |
| Interface Grouping |                                                                                                    |
| IP Tunnel          |                                                                                                    |
| Certificate        |                                                                                                    |
| Multicast          |                                                                                                    |
| IPTV               |                                                                                                    |
| Wireless           |                                                                                                    |
| Diagnostics        |                                                                                                    |
| Management         |                                                                                                    |

\* Obtain an IP address automatically: This allows the router to automatically acquire IP information from your ISP

or your existing networking equipment.

- ♦ Use the following Static IP address: This allows you to specify the Static IP information provided by your ISP or that corresponds with your existing networking equipment.
- \* WAN IP Address: The Internet IP address provided by your ISP for accessing Internet.
- \* WAN Subnet Mask: The subnet mask address provided by your ISP for accessing Internet.
- \* WAN gateway IP Address: The gateway IP address provided by your ISP for accessing Internet.

Enter the IP address/ subnet mask/gateway IP address provided by your ISP or select **Obtain an IP address automatically** and then click the **Next** button.

#### IPv6

If you select IPv4 as the network protocol, skip this section.

| Tenda              |                                                                                                    |  |  |  |  |  |  |
|--------------------|----------------------------------------------------------------------------------------------------|--|--|--|--|--|--|
| ier idd            |                                                                                                    |  |  |  |  |  |  |
|                    | Option 61 DUID: (hexadecimal digit)                                                                                                    |  |  |  |  |  |  |
| Device Info        | Option 125: O Disable O Enable                                                                                                    |  |  |  |  |  |  |
| Advanced Setup     | Itse the following Static IP address:                                                                                                    |  |  |  |  |  |  |
| Layer2 Interface   | WAN IP Address:                                                                                                    |  |  |  |  |  |  |
| ATM Interface      | WAS School Budo                                                                                                    |  |  |  |  |  |  |
| ETH Interface      | WAN Subject Place                                                                                                    |  |  |  |  |  |  |
| WAII Service       | WAN gateway IP Address:                                                                                                    |  |  |  |  |  |  |
| LAN                |                                                                                                    |  |  |  |  |  |  |
| NAT                |                                                                                                    |  |  |  |  |  |  |
| Security           | Enter information provided to you by your ISP to configure the WAN IPV6 settings.                                                                                  |  |  |  |  |  |  |
| Parental Control   | Notices                                                                                                    |  |  |  |  |  |  |
| Quality of Service | If "Obtain an IPv6 address automatically" is chosen, DHCPv6 Clent will be enabled on this WAN interface.                                                           |  |  |  |  |  |  |
| Routing            | IF "Use the following Static IPv6 address" is chosen, enter the static WAN IPv6 address. If the address prefix length is not specified, it will be default to /64. |  |  |  |  |  |  |
| DNS                |                                                                                                    |  |  |  |  |  |  |
| DSL                |                                                                                                    |  |  |  |  |  |  |
| UPnP               | Obtain an IPV6 address automatically                                                                                                    |  |  |  |  |  |  |
| Print Server       | Dhcpv6 Address Assignment (JANA)                                                                                                    |  |  |  |  |  |  |
| Storage Service    | Dhcpv6 Prefix Delegation (IAPD)                                                                                                    |  |  |  |  |  |  |
| Interface Grouping | C Use the following Static IPv6 address:                                                                                                    |  |  |  |  |  |  |
| IP Tunnel          | WAN IPv6 Address/Prefix Length:                                                                                                    |  |  |  |  |  |  |
| Certificate        |                                                                                                    |  |  |  |  |  |  |
| Multicast          |                                                                                                    |  |  |  |  |  |  |
| IPTV               | Specify the Next-Hop IPv6 address for this WAN interface.                                                                                                    |  |  |  |  |  |  |
| Wireless           | Notice: This address can be either a link local or a global unicast IPv6 address.                                                                                  |  |  |  |  |  |  |
| Diagnostics        | WAN Next-Hop IPv6 Address:                                                                                                    |  |  |  |  |  |  |
| Management         |                                                                                                    |  |  |  |  |  |  |
|                    |                                                                                                    |  |  |  |  |  |  |
|                    | Back Next                                                                                                    |  |  |  |  |  |  |

#### To obtain an IP address automatically:

- 1. Select Obtain an IP address automatically.
- 2. Check Launch Dhcp6c for Prefix Delegation (IAPD).
- 3. If your ISP is using stateful DHCPv6, check Launch Dhcp6c for Address Assignment (IANA) also.
- 4. Click Next -> Next -> Apply/Save.

| Tenda              |                                                                                                    |  |  |  |  |  |  |
|--------------------|----------------------------------------------------------------------------------------------------|--|--|--|--|--|--|
|                    |                                                                                                    |  |  |  |  |  |  |
| Device Info        | Option 61 DUID: (hexadecimal digit)                                                                                                    |  |  |  |  |  |  |
| Device Info        | Option 125: C Disable C Enable                                                                                                    |  |  |  |  |  |  |
| Advanced Setup     | Use the following Static IP address:                                                                                                    |  |  |  |  |  |  |
| ATM Interface      | WAN IP Address:                                                                                                    |  |  |  |  |  |  |
| ETH Interface      | WAN Subnet Mask:                                                                                                    |  |  |  |  |  |  |
| WAN Service        | WAN gateway IP Address:                                                                                                    |  |  |  |  |  |  |
| LAN                |                                                                                                    |  |  |  |  |  |  |
| NAT                |                                                                                                    |  |  |  |  |  |  |
| Security           | Enter information provided to you by your ISP to configure the WAN IPv6 settings.                                                                                  |  |  |  |  |  |  |
| Parental Control   | Notice:                                                                                                    |  |  |  |  |  |  |
| Quality of Service | If "Obtain an IIPv6 address automatically" is chosen, DHCPv6 Client will be enabled on this WAN interface.                                                         |  |  |  |  |  |  |
| Routing            | If "Use the following Static IPv6 address" is chosen, enter the static WAN IPv6 address. If the address prefix length is not specified, it will be default to /64. |  |  |  |  |  |  |
| DNS                |                                                                                                    |  |  |  |  |  |  |
| DSL                |                                                                                                    |  |  |  |  |  |  |
| UPnP               | <ul> <li>Obtain an IPv6 address automatically</li> </ul>                                                                                                    |  |  |  |  |  |  |
| Print Server       | Dhcpv6 Address Assignment (IANA)                                                                                                    |  |  |  |  |  |  |
| Storage Service    | Dhcpv6 Prefix Delegation (IAPD)                                                                                                    |  |  |  |  |  |  |
| Interface Grouping | C Use the following Static IPv6 address:                                                                                                    |  |  |  |  |  |  |
| IP Tunnel          | WAN IPv6 Address/Prefix Length:                                                                                                    |  |  |  |  |  |  |
| Certificate        |                                                                                                    |  |  |  |  |  |  |
| Multicast          |                                                                                                    |  |  |  |  |  |  |
| IPTV               | Specify the Next-Hop IPv6 address for this WAN interface.                                                                                                    |  |  |  |  |  |  |
| Wireless           | Notice: This address can be either a link local or a global unicast IPv6 address.                                                                                  |  |  |  |  |  |  |
| Diagnostics        | WAN Next-Hop IPv6 Address:                                                                                                    |  |  |  |  |  |  |
| rianagement        |                                                                                                    |  |  |  |  |  |  |
|                    |                                                                                                    |  |  |  |  |  |  |
|                    | Back Next                                                                                                    |  |  |  |  |  |  |

#### To configure a static IPv6 address

1. Select Use the following Static IPv6 address.

2. Configure WAN IPv6 Address/Prefix Length and WAN Next-Hop IPv6 Address.

|                                 | Option 61 DUID:                                                                                                    |                              | (hexadecimal digit)                                |  |  |  |
|---------------------------------|----------------------------------------------------------------------------------------------------|------------------------------|----------------------------------------------------|--|--|--|
| Device Info                     | Option 125:                                                                                                    | Disable                      | C Enable                                           |  |  |  |
| Advanced Setup                  | Use the following State                                                                                                    | ic IP address:               |                                                    |  |  |  |
| Layer2 Interface                | WAN IP Address:                                                                                                    |                              |                                                    |  |  |  |
| ATM Interface                   | WAN Subnat Mask                                                                                                    |                              | -                                                  |  |  |  |
| ETH Interface                   | WAN extension 70 Address                                                                                                    |                              |                                                    |  |  |  |
| WAN Service                     | where gateway an Address.                                                                                                    |                              |                                                    |  |  |  |
| LAN                             |                                                                                                    |                              |                                                    |  |  |  |
| NAT                             | Enter information provided t                                                                                                    | a way by your 100 to car     | Source the WAN The cettings                        |  |  |  |
| Security<br>Decentral Constrail | Notice:                                                                                                    | 10 YOU DY YOU! 13P CO CO     | ingure cre when pro seconds.                       |  |  |  |
| Quality of Semico               | If "Obtain an IDv6 address a                                                                                                    | utomaticaly" is chosen. (    | HCPv6 Clent will be enabled on this WAN interface. |  |  |  |
| Routing                         | If "Use the following Static IPv6 address" is chosen, enter the static WAN IPv6 address. If the address prefix length is not specified, it will be default to /64 |                              |                                                    |  |  |  |
| DNS                             |                                                                                                    |                              |                                                    |  |  |  |
| DSL                             |                                                                                                    |                              |                                                    |  |  |  |
| UPnP                            | C Obtain an IPv6 addres                                                                                                    | s automatically              |                                                    |  |  |  |
| Print Server                    | Dhcav6 Address Assign                                                                                                    | nment (IANA)                 |                                                    |  |  |  |
| Storage Service                 | Dhonyfi Prefix Delegat                                                                                                    | ion (IAPD)                   |                                                    |  |  |  |
| Interface Grouping              | Use the following State                                                                                                    | ic 19v6 address:             |                                                    |  |  |  |
| IP Tunnel                       | WAN IDu6 Address/Prefy Le                                                                                                    | noth: 200                    | 0-1                                                |  |  |  |
| Certificate                     | that a to non-capiton co                                                                                                    | 1.00                         |                                                    |  |  |  |
| Multicast                       |                                                                                                    |                              |                                                    |  |  |  |
| IPTV                            | Specify the Next-Hop IPv6 a                                                                                                    | ddress for this WAN inte     | rface.                                             |  |  |  |
| Wireless                        | Notice: This address can be                                                                                                    | either a link local or a dir | bal unicast IPv6 address.                          |  |  |  |
| Diagnostics                     | WAN Next-Hop IPv6 Addres                                                                                                    | s: 201                       | 3-1                                                |  |  |  |
|                                 |                                                                                                    |                              |                                                    |  |  |  |

3. Click Next -> Next to enter the screen below.

Tenda<sup>®</sup>-

| Tenda                                                                                                    | 6                                                                                                    |
|----------------------------------------------------------------------------------------------------|----------------------------------------------------------------------------------------------------|
| Device Info<br>Advanced Setup<br>Layez Interface<br>ETH Interface<br>ETH Interface<br>UNIX Service<br>LAN<br>UNIX<br>Security<br>Parental Control<br>Quality of Service<br>Routing<br>DIS<br>DIS<br>DIS<br>DIS<br>DIS<br>DIS<br>DIS<br>Print Server<br>Storage Service<br>Interface Grouping<br>IP Tunnel<br>Certificate<br>Multicast<br>IPTV<br>Wireless<br>Displannotics | Selected DIS Server<br>Interfaces       Available WAN Interfaces         VB3.1       Image: Comparison of the server information of the server informating the server information of the server information of |
| Management                                                                                                    | Bad Ned                                                                                                    |
|                                                                                                    | Back Next                                                                                                    |

4. Select Use the following Static IPv6 DNS address and manually enter the DNS server address. If you have two

DNS server addresses, enter the second also.

5. Click Next -> Apply/Save.

#### NAT

| Tonda              |                                                                                                    |
|--------------------|----------------------------------------------------------------------------------------------------|
| iei iud            |                                                                                                    |
|                    |                                                                                                    |
| Device Info        | Network Address Translation Settings                                                                                                    |
| Advanced Setup     |                                                                                                    |
| Layer2 Interface   | Network Address Translation (NAT) allows you to share one Wide Area Network (WAN) IP address for multiple computers on your Local Area Network (LAN). |
| ATM Interface      |                                                                                                    |
| ETH Interface      | Enable NAT                                                                                                    |
| WAN Service        | Enable Fulkone NAT                                                                                                    |
| LAN                |                                                                                                    |
| NAT                | -                                                                                                    |
| Security           | Enable Frewal                                                                                                    |
| Parental Control   |                                                                                                    |
| Quality of Service |                                                                                                    |
| Routing            | IGMP Multicast                                                                                                    |
| DNS                |                                                                                                    |
| DSL                | Enable IGMP Multicast                                                                                                    |
| UPnP               | No Multirast VI AN Elber                                                                                                    |
| Print Server       |                                                                                                    |
| Storage Service    |                                                                                                    |
| Interface Grouping |                                                                                                    |
| IP Tunnel          |                                                                                                    |
| Certificate        | Back Net                                                                                                    |
| Multicast          |                                                                                                    |
| IPTV               |                                                                                                    |
| Wireless           |                                                                                                    |
| Diagnostics        |                                                                                                    |
| Management         |                                                                                                    |

Here you can configure the NAT. If you are not an advanced user we recommend you to keep the default settings and

then click Next.

#### WAN Gateway

| Tenda              |                                    |                                                                                                    |                           |
|--------------------|------------------------------------|----------------------------------------------------------------------------------------------------|---------------------------|
|                    |                                    |                                                                                                    | Home Pa                   |
| Device Info        | Routing Default Gateway            |                                                                                                    |                           |
| Advanced Setup     |                                    |                                                                                                    |                           |
| Layer2 Interface   |                                    |                                                                                                    |                           |
| ATH Interface      | Default gateway interface list can | have multiple WAN interfaces served as system default gateways but only one will be used according to the priority with the first being the higest and the last one the lowest priorit | y if the WAN Interface is |
| ETH Interface      | connected. Priority order can be   | changed by removing all and adding them back in again.                                                                                                    |                           |
| WAN Service        |                                    |                                                                                                    |                           |
| LAN                | Selected Default                   | Available Routed WAN                                                                                                    |                           |
| NAT                | Gateway Interfaces                 | Interfaces                                                                                                    |                           |
| Security           |                                    |                                                                                                    |                           |
| Parental Control   | eth3.1                             |                                                                                                    |                           |
| Quality of Service |                                    |                                                                                                    |                           |
| Routing            |                                    |                                                                                                    |                           |
| DNIS               |                                    |                                                                                                    |                           |
| DSL                |                                    |                                                                                                    |                           |
| UPnP               |                                    |                                                                                                    |                           |
| Print Server       |                                    |                                                                                                    |                           |
| Storage Service    |                                    |                                                                                                    |                           |
| Interface Grouping |                                    |                                                                                                    |                           |
| IP Tunnel          |                                    |                                                                                                    |                           |
| Certificate        |                                    |                                                                                                    |                           |
| Hulticast          |                                    |                                                                                                    |                           |
| IPTV               |                                    | man ward                                                                                                    |                           |
| Wreless            |                                    | ADDATE PERMIT                                                                                                    |                           |
| Diagnostics        |                                    |                                                                                                    |                           |
| Management         |                                    |                                                                                                    |                           |

Here you can configure the WAN gateway address. After you configure it click **Next**. The default setting is recommended.

#### WAN DNS

Here you can configure the WAN DNS address. After you configure it click **Next**. The default setting is recommended if you cannot locate this information.

| Tenda              |                                                                                                    |
|--------------------|----------------------------------------------------------------------------------------------------|
| ici ici            |                                                                                                    |
|                    |                                                                                                    |
| Device Info        | DHS Server Configuration                                                                                                    |
| Advanced Setup     |                                                                                                    |
| Layer2 Interface   | Select DNS Server Interface from available WIAN interfaces OR enter static DNS server IP addresses for the system. In ATM mode, if only a single PVC with IP oA or static IPoE protocol is configured, Static DNS server IP addresses must be |
| ATM Interface      | entered.                                                                                                    |
| ETH Interface      | DHS Server Interfaces can have multiple WIAN interfaces served as system dns servers but only one will be used according to the priority with the first being the higest and the last one the lowest priority if the WIAN interface is        |
| WAII Service       | connected. Priority order can be changed by removing all and adding them back in again.                                                                                                    |
| LAN                |                                                                                                    |
| RAT                | Select DNS Server Interface from available WAN interfaces:                                                                                                    |
| Security           | Selected DNS Server                                                                                                    |
| Parental Control   | Interfaces Available VVAN Interfaces                                                                                                    |
| Quality of Service |                                                                                                    |
| Routing            | +05.1                                                                                                    |
| DNS                |                                                                                                    |
| DSL                |                                                                                                    |
| UPnP               |                                                                                                    |
| Print Server       |                                                                                                    |
| Storage Service    |                                                                                                    |
| Interface Grouping |                                                                                                    |
| IP Tunnel          |                                                                                                    |
| Certificate        | C Use the following Static DBS IP address:                                                                                                    |
| Hulticast          | Pythary DNS server:                                                                                                    |
| IPTV               | Secondary DNS server:                                                                                                    |
| Wireless           |                                                                                                    |
| Diagnostics        |                                                                                                    |
| Management         |                                                                                                    |
|                    |                                                                                                    |

Here you can configure the WAN DNS address:

-Click the Select DNS Server Interface from available WAN interfaces option

-OR select the **Use the following Static DNS IP address** option and enter static DNS server IP addresses for the system And then click **Next**.

Here you can view your configurations. Click **Apply/Save** to save your settings if everything is correctly set.

| Tenda              |        |                |         |             |                  |           |           |             |            |          |        |   |
|--------------------|--------|----------------|---------|-------------|------------------|-----------|-----------|-------------|------------|----------|--------|---|
|                    |        |                |         | Wid         | ie Area lietu    | rork (WA  | N) Servi  | ice Setup   |            |          |        |   |
| levice Info        |        |                | hoose i | Add, Remove | or Edit to corri | fgure a W | AN servis | te over a s | elected in | terface. |        |   |
| ovanceo secup      |        |                |         |             |                  |           |           |             |            |          |        |   |
| ATM Interface      | Interf | ce Description | Type    | Vlan8021p   | VlanMux3d        | Igmp      | RAT       | Firewall    | IPv6       | Mid      | Remove | E |
| ETH Interface      | eth3   | 1 ipoe_eth3    | IFOE    | N/A         | N/A              | Disabled  | Enabled   | Enabled     | Disabled   | Disabled |        | E |
| IAH Service        |        |                |         |             |                  |           |           | -           | _          |          |        | - |
| LAN                |        |                |         |             |                  |           |           |             |            |          |        |   |
| MAT                |        |                |         |             | Ado              | Rem       | ove       |             |            |          |        |   |
| ecurity            |        |                |         |             | _                |           |           |             |            |          |        |   |
| rental Control     |        |                |         |             |                  |           |           |             |            |          |        |   |
| uality of Service  |        |                |         |             |                  |           |           |             |            |          |        |   |
| touting            |        |                |         |             |                  |           |           |             |            |          |        |   |
| ms                 |        |                |         |             |                  |           |           |             |            |          |        |   |
| 06L                |        |                |         |             |                  |           |           |             |            |          |        |   |
| IPnP               |        |                |         |             |                  |           |           |             |            |          |        |   |
| hint Server        |        |                |         |             |                  |           |           |             |            |          |        |   |
| torage Service     |        |                |         |             |                  |           |           |             |            |          |        |   |
| interface Grouping |        |                |         |             |                  |           |           |             |            |          |        |   |
| P Tunnel           |        |                |         |             |                  |           |           |             |            |          |        |   |
| Certificate        |        |                |         |             |                  |           |           |             |            |          |        |   |
| fulticast          |        |                |         |             |                  |           |           |             |            |          |        |   |
| PTV                |        |                |         |             |                  |           |           |             |            |          |        |   |
| ireless            |        |                |         |             |                  |           |           |             |            |          |        |   |
| agnostics          |        |                |         |             |                  |           |           |             |            |          |        |   |
| tanagement         |        |                |         |             |                  |           |           |             |            |          |        |   |

When the IPoE connection is successful, you can access Internet.

#### Bridging

If you wish to iniate a dialup directly from your PC for Internet access or enjoy the entire Internet connection (instead of sharing it with others), you can select the Bridging and create a dialup program on your PC.

Click Advanced Setup -> WAN Service -> Add, select the configured interface and then click Next to enter the following screen.

| Tenda                                                                               |                                                                                                    |
|-------------------------------------------------------------------------------------|----------------------------------------------------------------------------------------------------|
| Device Info<br>Advanced Setup<br>Layer2 Interface<br>ATM Interface<br>ETH Interface | WAR Service Configuration<br>Select WAN service type:<br>C PP over Elbernet<br>C P over Elbernet<br>& Bridging                                  |
| WAN Service<br>LAN<br>NAT                                                           | Enter Service Description: br. eth3                                                                                                    |
| Security<br>Parental Control<br>Quality of Service                                  | For trapped service, eret velid 80.21P Priority and 802.12 VLAN ID.<br>For untagged service, set -1 to both 802.1P Priority and 802.10 VLAN ID. |
| Routing<br>DNS<br>DSL                                                               | Enter 902.12 VLAH ID [0-4094]: [-]                                                                                                    |
| UPnP<br>Print Server<br>Storage Service                                             |                                                                                                    |
| Interface Grouping<br>IP Tunnel<br>Certificate                                      | Back Next                                                                                                    |
| Multicast<br>IPTV<br>Wireless                                                       |                                                                                                    |
| Diagnostics<br>Management                                                           |                                                                                                    |

Edit the Service Description, which is optional. And then click Next.

| Tenda              |                       |              |
|--------------------|-----------------------|--------------|
| icricid            |                       |              |
|                    |                       |              |
| Device Info        | WAN Setup - Sumn      | ary          |
| Advanced Setup     |                       |              |
| Layer2 Interface   | Make sure that the se | ettings bek  |
| ATM Interface      |                       |              |
| ETH Interface      | Connection Type:      | Bridge       |
| WAN Service        | NAT:                  | Disabled     |
| LAN                | Full Cone NAT:        | Disabled     |
| NAT                | Full Come nort.       | Disabled     |
| Security           | Firewall:             | Disabled     |
| Parental Control   | IGMP Multicast:       | Disabled     |
| Quality of Service | Quality Of Service:   | Disabled     |
| Routing            |                       |              |
| DNS                | (lick "Annly/Save" to | have this in |
| DSL                | ener reprisere co     |              |
| UPnP               |                       |              |
| Print Server       |                       |              |
| Storage Service    |                       |              |
| Interface Grouping |                       |              |
| IP Tunnel          |                       |              |
| Certificate        |                       |              |
| Multicast          |                       |              |
| IPTV               |                       |              |
| Wireless           |                       |              |
| Diagnostics        |                       |              |

Here you can view your configurations. Click Apply/Save to save your settings if everything is correctly set.

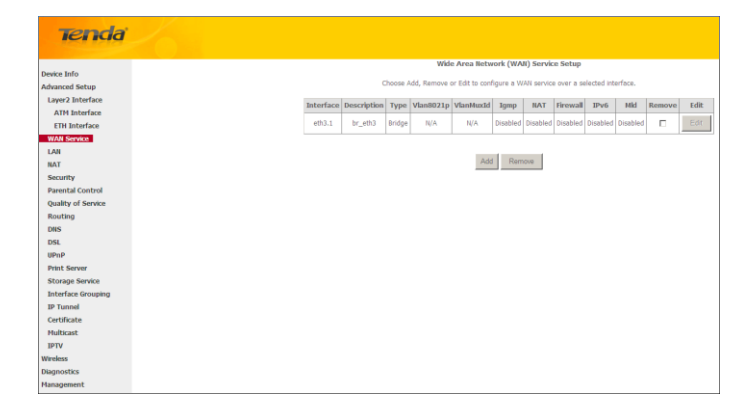

When the connection is successful, you can access Internet.

#### 4.2.3 LAN Setup

Here you can configure the LAN IP Address and Subnet Mask. This IP address is to be used to access the device's settings through a web browser. Be sure to make a note of any changes you apply to this page.

#### IPv4

| Tenda                                                                                                    |                                                                                                    |
|----------------------------------------------------------------------------------------------------|----------------------------------------------------------------------------------------------------|
| Device Info<br>Advanced Setup<br>Layer2 Interface<br>WAI Service<br>LAN<br>IPv6 Autoconfig<br>NAT<br>Security<br>Parental Control<br>Quality of Service<br>Routing<br>DIS<br>UBN<br>DIS<br>UBNP<br>Print Server<br>Storage Service<br>Interface Grouping<br>IP Tunnel<br>Certificate<br>Multcaat | Local Area Network (LAN) Setup         Configure the Broadband Router IP Address and Subnet Mask for LAN Interface.         Broadress:       122 188.1.1         Broadress:       122 58.2.5.5.5         Configure the Store Shooping       Standard Mode         Broadreg Hord Store Shooping       Standard Mode         Broadreg Hord Store Shooping       Standard Hord Store Shooping         Standard Address IP Address IP Address IP Address IP Address IP Address IP Address IP Address IP Address IP Address IP Address IP Address IP Address IP Address IP Address IP Address IP Address IP Address I |
| Wireless<br>Diagnostics<br>Management                                                                                                    | ApplySixe                                                                                                    |

- ♦ **IP Address:** The device's LAN IP address. The default setting is 192.168.1.1.
- Subnet Mask: The LAN subnet mask of the device. Combined with the IP address, the IP Subnet Mask allows a device to know which other addresses are local to it, and which must be reached through a gateway or modem router. You can change the subnet mask to fit your network.
- Enable IGMP Snooping: Check to enable the IGMP Snooping feature and select either of the following two modes:
- Configure the second IP Address and Subnet Mask for LAN interface: If you want to configure two IP addresses for the LAN interface, you can check this option and enter the second IP Address and Subnet Mask manually.
- ♦ Disable DHCP Server: Click to disable the DHCP Server.
- ♦ Enable DHCP Server: Click to enable the DHCP Server.
- Start IP Address: Specify the start of the range for the pool of IP addresses in the same subnet as the router.
- **End IP Address:** Specify the end of the range for the pool of IP addresses in the same subnet as the router.
- ♦ Leased Time: The lease time is a time length that the IP address is assigned to each device before it is refreshed.

- Static IP Lease List: Displays a list of devices with reserved static IP addresses.
- ♦ Add Entries: Click to add a static IP lease entry. A maximum 32 entries can be configured.
- ♦ Remove Entries: Click to remove a static IP lease entry.
- ♦ Apply/Save: After you configure all the needed settings, click this button to apply and save them.

### Ö Tip:

DHCP (Dynamic Host Configuration Protocol) assigns an IP address to each device on the LAN/private network. When you enable the DHCP Server, the DHCP Server will automatically allocate an unused IP address from the IP address pool specified in this screen to the requesting device as long as the device is set to "Obtain an IP Address Automatically". By default, the router functions as a DHCP server.

### **IPv6** Autoconfig

| Tenda                                                                                                  |                                                                                                    |
|----------------------------------------------------------------------------------------------------|----------------------------------------------------------------------------------------------------|
| 1000                                                                                                   |                                                                                                    |
| Device Info<br>Advanced Setup<br>Layer2 Interface<br>WAN Service<br>LAN                                | Pet LM Ando Configuration Wester Stand URCVA associated with association of profession for the long bits that 64, Interface ID does NOT asport 2000 COMMESSION "2". Please enter the complete information. For exemple: Please enter "10.00.0" indicad of "2". "2". "2". "2". "2". "2". "2". "2" |
| Bys Autocontig<br>NAT<br>Socurity<br>Parental Control<br>Quality of Service<br>Routing<br>DISS<br>DISL | Web LAN Applications           IP         Exclusion (Constraints)           Standard         Standard           Standard         Standard           Extenders         Standard           Extenders         Standard           Extenders         Standard           Extenders         Standard    |
| UPnP<br>Print Server<br>Storage Service<br>Interface Grouping<br>IP Tunnel<br>Certificate<br>Hulticast | Craile IA010     Erable IA3. Pedr Adversament     Create IA3. Pedr Adversament     Create IA3. Pedr Adversament     Create IA3. Pedr Adversament     Pedra     Pedra                                                                                                    |
| IPTV<br>Wireless<br>Diagnostics<br>Management                                                          | Indexet (UK Time Dost) [ 1           Wilk (UK Time Dost) [ 1           ØF           Examine HK2 Browny           C           Standard Hole                                                                                                    |
|                                                                                                    | Blocking Node                                                                                                    |

#### Static LAN IPv6 Address Configuration

♦ Interface Address (prefix length is required): Enter the interface address.

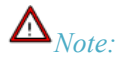

- 1. IPv6 address can only be Aggregatable Global Unicast Addresses and Unique Local Address. Link-Local Unicast Addresses and Multicast Addresses are not permitted.
- 2. The IPv6 address must be entered with a prefix length.

#### **IPv6 LAN Applications**

- ♦ Enable DHCPv6 Server: Check to enable the DHCPv6 Server.
  - Stateless: If selected, IPv6 clients will generate IPv6 addresses automatically based on the Prefix Delegation's IPv6 prefix and their own MAC addresses.
  - Stateful: Stateful DHCPv6 is supported based on the assumption of prefix length less than 64. Select this
    option and configure the start/end interface ID and leased time. The router will automatically assign IPv6
    addresses to IPv6 clients.

- Leased Time (hour): The lease time is a time length that the IP address is assigned to each device before it is refreshed.
- Start interface ID/End interface ID: Specify the start/end interface ID Interface ID does NOT support ZERO COMPRESSION "::". Please enter the complete information. For exampe: Please enter "0:0:0:2" instead of "::2".
- Enable RADVD: The RADVD (Router Advertisement Daemon) implements link-local advertisements of IPv6 router addresses and IPv6 routing prefixes using the Neighbor Discovery Protocol (NDP) and is used by system administrators in stateless autoconfiguration methods of network hosts on Internet Protocol version 6 networks. Check the checkbox to enable the RADVD.
  - Enable ULA Prefix Advertisement: If enabled, the router will advertise ULA prefix periodically
  - **Randomly Generate:** If selected, address prefix can be automatically generated.
  - **Statically Configure:** If you select this option, you need to manually configure the address prefix and life time.
  - **Prefix:** Specify the prefix.
  - Preferred Life Time (hour): Specify the preferred life time in hour.
  - Valid Life Time (hour): Specify the valid life time in hour.
- Enable MLD Snooping: MLD is used by IPv6 routers for discovering multicast listeners on a directly attached link. If disabled on layer2 devices, IPv6 multicast data packets will be broadcast on the entire layer2; if enabled, these packets will be multicast to only specified recipient instead of being broadcast on the entire layer2.

Örip:

If you change the LAN IP address of the device, you will lose your connection to the device. You must type the new IP address into your browser address field to log in to the device and set all gateway addresses of the LAN PCs to this new address to access Internet. Be sure to write the new address on a sticky label and attach it to the bottom of the unit. You will need the new address to log in to the device in the future.

### 4.2.4 NAT

This section explais the following:

- Virtual Server
- Port Triggering
- DMZ Host

#### Virtual Server

The Virtual Server is useful for web servers, ftp servers, e-mail servers, gaming and other specialized Internet applications. When you enable the Virtual Server, the communication requests from the Internet to your router's WAN port will be forwarded to the specified LAN IP address.

| Tenda               |                                                                                                    |
|---------------------|----------------------------------------------------------------------------------------------------|
| Desira Info         | NAT Virbaal Sorvers Sotup                                                                                                    |
| Advanced Setup      | Virtual Server allows you to direct incoming traffic from WAN side (identified by Protocol and External port) to the Internal server with private P address on the LAN side. The Internal port is required only if the external port needs                                                                                                    |
| Layer2 Interface    | to be converted to a different port number used by the server on the LAN side. A maximum 32 entries can be configured.                                                                                                    |
| WAII Service        | Add Remove                                                                                                    |
| LAN                 |                                                                                                    |
| BAT                 | Server IIame External Port Start External Port End Protocol Internal Port Start Internal Port Start Intern |
| Virtual Servers     |                                                                                                    |
| Port Triggering     |                                                                                                    |
| DMZ Host            |                                                                                                    |
| Security            |                                                                                                    |
| Parental Control    |                                                                                                    |
| Quality of Service  |                                                                                                    |
| Routing             |                                                                                                    |
| DRIS                |                                                                                                    |
| USL.                |                                                                                                    |
| write<br>Drink Comm |                                                                                                    |
| Philit Server       |                                                                                                    |
| Interface Grouping  |                                                                                                    |
| IR Tunnel           |                                                                                                    |
| Certificate         |                                                                                                    |
| Holticast           |                                                                                                    |
| IPTV                |                                                                                                    |
| Wireless            |                                                                                                    |
| Diagnostics         |                                                                                                    |
| Hanagement          |                                                                                                    |

To enter the virtual server screen, click NAT -> Virtual Server and then click the Add button to add rules.

| Tenda              |                                                                                                    |
|--------------------|----------------------------------------------------------------------------------------------------|
| Device Info        | NAT Virtual Servers                                                                                                    |
| Advanced Setup     |                                                                                                    |
| Layer2 Interface   | Select the service name, and enter the server IP address and cick "Apply/Save" to forward IP packets for this service to the specified server. NOTE: The "Internal Port End" cannot be modified directly. Normally, it is set to the                                                                                                    |
| WAN Service        | same value as "External Port End". However, if you modify "Internal Port Start", then "Internal Port End" will be set to the same value as "Internal Port Start".                                                                                                    |
| LAN                | Remaining number of entries that can be configured: 32                                                                                                    |
| NAT                |                                                                                                    |
| Virtual Servers    | R Use Interface Use Interface pppoe_eth2(ppp0.1)                                                                                                    |
| Port Triggering    | Service Name:                                                                                                    |
| DMZ Host           | Select a Service: Select One                                                                                                    |
| Security           | C Custom Service:                                                                                                    |
| Parental Control   | Server IP Address 192 168 1                                                                                                    |
| Quality of Service |                                                                                                    |
| Routing            | Annal-Claum                                                                                                    |
| DNS                | - States and States and Stat |
| DSI.               | External Boot Starffythemil Boot End Deptaced Internal Boot Starffythemal Boot End                                                                                                    |
| UPnP               |                                                                                                    |
| Print Server       |                                                                                                    |
| Storage Service    |                                                                                                    |
| Interface Grouping |                                                                                                    |
| IP Tunnel          |                                                                                                    |
| Certificate        |                                                                                                    |
| PHOTOCASE          | ITCP II                                                                                                    |
| 10°1V              |                                                                                                    |
| Disancetics        | TCP                                                                                                    |
| Management         | ТСР                                                                                                    |
| ranayement.        | TCP I                                                                                                    |
|                    | TCP ·                                                                                                    |

- Use Interface: Select a WAN connection to which you wish to apply the rules. When there is only one WAN connection available, the rules will be automatically applied to it.
- ♦ Service Name:
  - Select a Service option: Allows you to select an existing service from the drop-down list.
  - Custom Service: Allows you to customize a service.
- \* Server IP Address: Enter the IP address of your local computer that will provide this service.
- External Starting Port and External Ending Port: These are the starting number and ending number for the public ports at the Internet interface.
- \* Protocol: Select the protocol from the Protocol drop-down list. If you are unsure, select TCP/UDP.
- Internal Starting Port and Internal Ending Port: These are the starting number and ending number for the ports of a computer on the router's local area network (LAN).

# $\Delta_{Note:}$

If you have enabled the UPnP functionality on both the router and your PC that is attached to one of the LAN port on the router, you will be prompted on the Virtual Server page that the UPnP interface is being used.

#### **Application Example:**

You have set up two servers on your LAN side:

- An FTP server (using the default port number of 21) at the IP address of 192.168.1.100
- A web server (using the default port number of 80) at the IP address of 192.168.1.110

And want your friends on Internet to access the FTP server and web server on default ports. To access your FTP or web server from the Internet, a remote user has to know the Internet IP address or Internet name of your router, such as

www.tendacn.com. In this example, we assume the Internet IP address of your router is 183.37.227.201. Then follow instructions below:

#### To configure the router to make your local FTP server public:

- 1. Click NAT -> Virtual Server to enter it and then click the Add button.
- 2. Select FTP that you wish to host on your network from the **Select a Service** drop-down list. The port number (21) used by this service will then be automatically populated.

- Or if you wish to define the service yourself, enter a descriptive name in the **Custom Service**, say My FTP, and then manully enter the port number (21) used by this service in the **Internal Starting Port**, **Internal Ending Port**, **External Starting Port and External Ending Port fields**.

- 3. Select a protocol from the **Protocol** drop-down list. If you are unsure, select **TCP/UDP**.
- 4. In the Server IP Address field, enter the last digit of the IP address of your local computer that offers this service. Here in this example, we enter 192.168.1.100.
- 5. Click the Apply/Save button.
- 6. Your friends on Internet will then be able to access your FTP server simply by entering "ftp://183.37.227.201" in his browser.

#### To configure your router to make your local web server public:

- 1. Click NAT -> Virtual Server to enter it and then click the Add button.
- Select Web Server (HTTP) that you wish to host on your network from the Select a Service drop-down list. The port number (80) used by this service will then be automatically populated.

- Or if you wish to define the service yourself, enter a descriptive name in the **Custom Service**, say My Web Server (HTTP), and then manully enter the port number (80) used by this service in the **Internal Starting Port**, **Internal Ending Port**, **External Starting Port and External Ending Port fields**.

- 3. Select a protocol from the **Protocol** drop-down list. If you are unsure, select **TCP/UDP**.
- 4. In the Server IP Address field, enter the last digit of the IP address of your local computer that offers this service. Here in this example, we enter 192.168.1.110.
- 5. Click the Apply/Save button.

| Tenda              |                                                                                                    |
|--------------------|----------------------------------------------------------------------------------------------------|
| Device Info        | IAT Virtual Servers                                                                                                    |
| Advanced Setup     |                                                                                                    |
| Layer2 Interface   | Select the service name, and enter the server IP address and click "Apply/Save" to forward IP packets for this service to the specified server. NOTE: The "Internal Port End" cannot be modified directly. Normally, it is set to the                                                                                                    |
| WAN Service        | same value as "External Port End". However, if you modify "Internal Port Start", then "Internal Port End" will be set to the same value as "Internal Port Start".                                                                                                    |
| LAN                | Remaining number of entries that can be configured: 32                                                                                                    |
| NAT                |                                                                                                    |
| Virtual Servers    | 🖻 Use Interface Use Interface pppoe_sth3ppp0.1 💌                                                                                                    |
| Port Triggering    | Savice Name:                                                                                                    |
| DMZ Host           | Select a Service: Web Server (HTTP)                                                                                                    |
| Security           | C Custom Service:                                                                                                    |
| Parental Control   | Server IP Address: 192 194 1 10                                                                                                    |
| Quality of Service |                                                                                                    |
| Routing            | 4400 Team                                                                                                    |
| DNS                | Physics and Physics and Physic |
| DSL.               |                                                                                                    |
| UPnP               | External yort StartExternal yort Eng. Myotool Internal yort StartExternal yort Eng                                                                                                    |
| Print Server       | 80 TCP X1 80 10                                                                                                    |

6. Now you can view your configurations as seen in the screenshot below. Your friends on Internet will then be able to

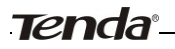

access the web server simply by entering "http://183.37.227.201" in his browser.

| e converted to a different port | t number used by | the server on the LAN | side. A maximum 32 | entries can | be configured.<br>Add Remove |                   |                   |               |        |  |
|---------------------------------|------------------|-----------------------|--------------------|-------------|------------------------------|-------------------|-------------------|---------------|--------|--|
| Ser                             | rver Name        | External Port Start   | External Port End  | Protocol    | Internal Port Start          | Internal Port End | Server IP Address | WAN Interface | Remove |  |
| Wel                             | b Server (HTTP)  | 80                    | 80                 | тср         | 80                           | 80                | 192.168.1.110     | ppp0.1        |        |  |
| FTP                             | P Server         | 21                    | 21                 | тср         | 21                           | 21                | 192.168.1.100     | ppp0.1        |        |  |
|                                 |                  |                       |                    |             |                              |                   |                   |               |        |  |

# $\Lambda_{Note:}$

The "Internal Port End" cannot be modified directly. Normally, it is set to the same value as "External Port End". However, if you modify "Internal Port Start", then "Internal Port End" will be set to the same value as "Internal Port Start".

Örip:

If the service or game you wish to host on your network is not included in the list, manually add it in the Custom Service field and then add the port number used by it to the Internal Starting Port, Internal Ending Port, External Starting Port and External Ending Port fields.

### **Port Triggering**

Some applications such as games, video conferencing, remote access applications and others require that specific ports in the Router's firewall be opened for access by the applications. Port Trigger dynamically opens up the 'Open Ports' in the firewall when an application on the LAN initiates a TCP/UDP connection to a remote party using the 'Triggering Ports'. The Router allows the remote party from the WAN side to establish new connections back to the application on the LAN side using the 'Open Ports'.

| Tenda                         |                                                                                                    |
|-------------------------------|----------------------------------------------------------------------------------------------------|
|                               | and the second second second second second second second second second second second second second second second                                                                                                    |
| Desice Info<br>Advanced Setup | RAT - Post triggering listing<br>Gener application require that specify parts in the Router's forwald be specified for access by the remains parts. For Trigger dynamically species give the "Open Ford" in the forwalt when an application in the LAI initiatives a TO/LOP<br>concentration is an employing the "Opening Ford". The Router allows the emerge part from the WAI and in a galaction in the WAI and in any the "Open Ford". A maximum 22 entropy |
| WAN Service                   | can de compures.                                                                                                    |
| LAN                           | Add Remove                                                                                                    |
| NAT                           |                                                                                                    |
| Virtual Servers               | Trigger Open                                                                                                    |
| Port Tripping                 | Application Name Port Range Port Range WAR Interface Remove                                                                                                    |
| DHZ Host                      | Protocol Start End                                                                                                    |
| Security                      |                                                                                                    |
| Parental Control              |                                                                                                    |
| Quality of Service            |                                                                                                    |
| Routing                       |                                                                                                    |
| DWS                           |                                                                                                    |
| DSL                           |                                                                                                    |
| UPmP                          |                                                                                                    |
| Print Server                  |                                                                                                    |
| Storage Service               |                                                                                                    |
| Interface Grouping            |                                                                                                    |
| IP Tunnel                     |                                                                                                    |
| Certificate                   |                                                                                                    |
| Multicast                     |                                                                                                    |
| 1PTV                          |                                                                                                    |
| Wireless                      |                                                                                                    |
| Diagnostics                   |                                                                                                    |
| Hanagement                    |                                                                                                    |

To enter the Port Triggering screen, click NAT -> Port Triggering and then click the Add button to add rules.

You can configure the port settings from this screen by selecting an existing application or creating your own (Custom application) and click "Save/Apply" to add it.

| Tenda              |                                                                                                    |
|--------------------|----------------------------------------------------------------------------------------------------|
|                    | North Control of Control of Contr |
| Device Info        | RAT Port Triggening                                                                                                    |
| Advanced Setup     |                                                                                                    |
| Layer2 Interface   | Some applications such as pames, video conferencing, remote access applications and others require that specific ports in the Router's frewall be opened for access by the applications. You can configure the port settings from this screen by                                                                                                    |
| WAN Service        | selecting an exating application or sealing your even (Custorn application)and dock "Save(Apply" to add R.                                                                                                    |
| LAR                | Remaining number of entries that can be configured: 32                                                                                                    |
| BAT                |                                                                                                    |
| Virtual Servers    | Use Interface [popper_eth3ppot.1]                                                                                                    |
| Port Triggering    | Application Name:                                                                                                    |
| DMZ Host           | 8 Select an application: Select One •                                                                                                    |
| Security           | C custom application:                                                                                                    |
| Parental Control   |                                                                                                    |
| Quality of Service | Saminob                                                                                                    |
| Routing            |                                                                                                    |
| DRS                | Trisnar But Shart Stever But TridTrisnar Protocol/base But Start/from But End/page Bodocol                                                                                                    |
| DSL                |                                                                                                    |
| UPnP               |                                                                                                    |
| Print Server       |                                                                                                    |
| Storage Service    |                                                                                                    |
| Interface Grouping |                                                                                                    |
| IP Tunnel          | TCP X                                                                                                    |
| Certificate        | TOP C                                                                                                    |
| Philocest          | TOP M TOP M                                                                                                    |
| IPTV               | TCP x                                                                                                    |
| WTOOSS Discourse   |                                                                                                    |
| Hanapercent        | Baumingsty.                                                                                                    |

- ♦ Use Interface: Select a WAN connection to which you wish to apply the rules. When there is only one WAN connection available, the rules will be automatically applied to it.
- ♦ Application Name: Two options are available:
  - Select an application
  - Custom application
- Trigger Port Start/Trigger Port End: The port range for an application to initiate connections.
- \* Trigger Protocol: Select the protocol from the drop-down list. If you are unsure, select TCP/UDP.
- Open Port Start/ Open Port End: These are the starting number and ending number for the ports that will be automatically opened by the built-in firewall when connections initiated by an application are established.

### **DMZ Host**

The default DMZ (De-Militarized Zone) host feature is helpful when you are using some online games and videoconferencing applications that are not compatible with NAT (Network Address Translation).

| Tenda              |                                                                                                    |
|--------------------|----------------------------------------------------------------------------------------------------|
|                    |                                                                                                    |
| Device Info        | NAT DMZ Host                                                                                                    |
| Advanced Setup     |                                                                                                    |
| Layer2 Interface   | The Broadband Router will forward IP packets from the WAN that do not belong to any of the applications configured in the Virtual Servers table to the DMZ host computer. |
| WAN Service        |                                                                                                    |
| LAN                | Enter the computer's IP address and cick 'Apply' to activate the DMZ host.                                                                                                |
| NAT                |                                                                                                    |
| Virtual Servers    | Clear the IP address field and click 'Apply' to deacthrate the DMZ host.                                                                                                  |
| Port Triggering    |                                                                                                    |
| DMZ Host           | DMZ Host IP Address:                                                                                                    |
| Security           |                                                                                                    |
| Parental Control   | Save(Apply)                                                                                                    |
| Quality of Service |                                                                                                    |
| Routing            |                                                                                                    |
| DNS                |                                                                                                    |
| DSL                |                                                                                                    |
| UPnP               |                                                                                                    |
| Print Server       |                                                                                                    |
| Storage Service    |                                                                                                    |
| Interface Grouping |                                                                                                    |
| IP Tunnel          |                                                                                                    |
| Certificate        |                                                                                                    |
| Multicast          |                                                                                                    |
| IPTV               |                                                                                                    |
| Wireless           |                                                                                                    |
| Diagnostics        |                                                                                                    |
| Management         |                                                                                                    |

**DMZ Host IP Address:** The IP Address of the device for which the router's firewall will be disabled. Be sure to assign a static IP Address to that device. The DMZ host should be connected to a LAN port of the device. Be sure to assign a static IP address to that DMZ host.